# **BSD450BN**

# TECHNICAL FEATURES AND INSTALLATION INSTRUCTIONS

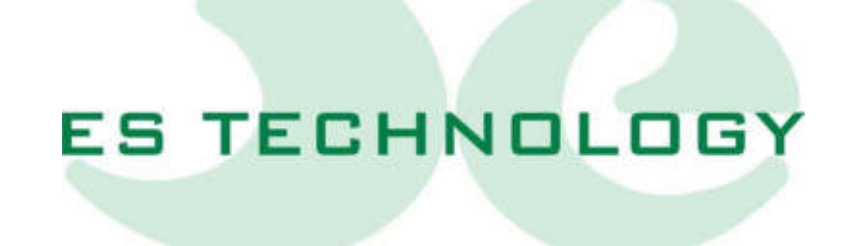

| REVISION            |          |                 |                     |             |
|---------------------|----------|-----------------|---------------------|-------------|
| New version<br>code | Date     | Note            | Release<br>Firmware | Interface   |
| BSD450BN-GB-0.1     | 24/02/24 | BSD450BN Manual | 1A1                 | ESDRIVE 1.2 |
|                     |          |                 |                     |             |
|                     |          |                 |                     |             |
|                     |          |                 |                     |             |
|                     |          |                 |                     |             |
|                     |          |                 |                     |             |
|                     |          |                 |                     |             |
|                     |          |                 |                     |             |
|                     |          |                 |                     |             |
|                     |          |                 |                     |             |
|                     |          |                 |                     |             |
|                     |          |                 |                     |             |
|                     |          |                 |                     |             |
|                     |          |                 |                     |             |
|                     |          |                 |                     |             |
|                     |          |                 |                     |             |

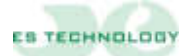

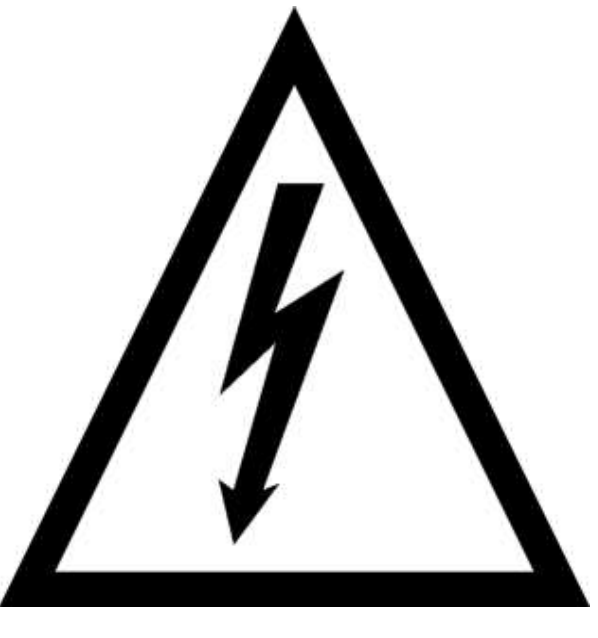

# **ATTENTION!**

The converters series BSD450BN work under high voltage. Even after switching off the converter, the internal capacitive circuits remain power supplied for a short period of time. For this reason, it is necessary to await at least two minutes before operating inside the converter.

Furthermore, the converter is equipped with an external recovery resistance which works in high voltage with a very high operating temperature. Do not touch then, for no reason, the recovery resistance, even while the converter is disabled.

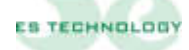

| 1 G  | ENERAL FEATURES                                                | 6  |
|------|----------------------------------------------------------------|----|
| 1.1  | Overall dimensions                                             | 7  |
| 1.2  | Current supplied                                               | 9  |
| 1.3  | Power supply                                                   | 9  |
| 1.4  | Way of use                                                     |    |
| 1.5  | Cable recommendations                                          |    |
| 1.6  | Functional Scheme                                              | 11 |
| 2 C  | ONNECTIONS                                                     | 12 |
| 2.1  | Alarm signals display                                          |    |
| 2.2  | Connector X1: analog I/O                                       |    |
| 2.   | .2.1 Analog output configurations                              | 14 |
| 2.3  | Connector X2 A-B: digital I/O.                                 | 15 |
| 2.4  | Connector X3: output simulator encoder                         |    |
| 2.5  | Connector X4: serial RS 485: (option)                          |    |
| 2.6  | Connector X4: serial RS 232: (standard)                        |    |
| 2.7  | Connector X5: resolver and thermal probe connections           |    |
| 2.8  | Connector X6: input for master encoder                         |    |
| 2.9  | Connector X7: power connections                                |    |
| 2.10 | Connector X8: auxiliary power supply +24Vcc:                   |    |
| 3 C  | ONNECTIONS AND DISPLAY FOR 17 TO 50 [A] DRIVE SIZES            | 19 |
| 3.1  | Alarm signal display                                           | 20 |
| 3.2  | Connector X1: analog I/O                                       | 20 |
| 3.   | .2.1 Analog output configurations                              | 21 |
| 3.3  | Connector X2 A-B: digital I/O.                                 | 22 |
| 3.4  | Connector X3: output simulator encoder                         | 23 |
| 3.5  | Connector X4: serial RS 485: (option)                          | 23 |
| 3.6  | Connector X4: serial R5 232: (standard)                        | 23 |
| 3.7  | Connector X5: resolver and thermal probe connections           | 24 |
| 3.8  | Connector X6: input for master encoder                         | 24 |
| 3.9  | Top Size Connector P IN: power connections                     | 25 |
| 3.   | .9.1 Bottom Size Connector P OUT: motor cable                  | 25 |
| 3.   | .9.2 Connector X8: auxiliary power supply +24Vcc:              | 25 |
| 4 E  | XAMPLE OF CONNECTIONS                                          | 26 |
| 4.1  | Digital output connections                                     | 26 |
| 4.2  | Connector X1 e X2: connections with reference by potentiometer | 27 |
| 4.3  | Connector X1 e X2: connection with reference by CNC            | 28 |
| 4.4  | Connector X4: serial RS 485                                    | 28 |
| 4.5  | Connector X5: resolver and motor thermal probe NTC\PTC         | 29 |
| 4.6  | Connector X7: power connections                                | 29 |
| 5 S  | EQUENCES OF IGNITION AND EXTINCTION                            | 30 |
| 6 C  | ONNECTION WITH MOTOR CABLE                                     | 31 |

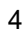

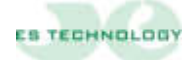

| 6.1  | Cables motor with length > 10 m                                                       | 31 |
|------|---------------------------------------------------------------------------------------|----|
| 6.2  | Cables motor with length < 10 m                                                       | 32 |
| 7 5  | ETUP SOFTWARE OF DRIVE                                                                | 33 |
| 7.1  | Getting started                                                                       | 34 |
| 7.2  | Modifying a parameter                                                                 | 35 |
| 7.3  | Saving and loading one configuration                                                  | 35 |
| 7.4  | Description of the parameters                                                         | 36 |
| 7.5  | "Stati" page                                                                          | 39 |
| 7.6  | Meanings of "CONFIGURATION" bits                                                      | 40 |
| 7.7  | Meanings of "STATO" bits                                                              | 42 |
| 7.8  | Alarms                                                                                | 43 |
| 7.   | 8.1 Description of the alarms                                                         | 44 |
| 7.9  | "Comandi" page                                                                        | 46 |
| 8 D  | IGITAL INPUTS                                                                         | 47 |
| 9 IN | NSTALLATION AND SETTING PROCEDURE                                                     | 49 |
| 9.1  | Electric connections                                                                  | 49 |
| 9.2  | Automatic motor timing (to be performed with the motor released from mechanical load) | 49 |
| 9.3  | Phase sequence check                                                                  | 49 |
| 9.4  | Setting options                                                                       | 50 |
| 9.5  | Current loop setting                                                                  | 50 |
| 9.6  | Speed offset setting                                                                  | 51 |
| 9.7  | Maximum speed setting                                                                 | 51 |
| 9.8  | Speed loop gain setting                                                               |    |

#### 1 GENERAL FEATURES

The sinusoidal brushless converters with four frames series BSD450BN belong to the new generation of power servoamplifiers in IPM technology and digital adjust with DSP.

In the compact performance they include the feeder, circuit of recovery and braking resistances. The design and engineering of the product mostly aim to test each converter to obtain maximum quality and reliability.

The converters series BSD450BN are forecast for the speed control of the synchronous sinusoidal motors in alternate current in those applications where, besides a high dynamical response, also an excellent precision and uniformity in positioning is required.

The drives are perfectly compatible with the version of previous drives, BSD450B, with the difference that communication no longer uses the "ES Technology" communication protocol but only "Modbus RTU"

- Bandwidth 200 Hz
- Switching Frequency PWM: 10 KHz
- Diagnostic via serial RS232, optional RS485 (9600 baud)
- Settable simulator encoder output (1024 standard imp/rev)
- $\square$  Input of speed reference: ± 9 V (input impedance 10 KΩ)
- **□** Input of torque reference:  $\pm$  9 V (input impedance 10 KΩ)

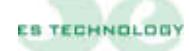

#### 1.1 Overall dimensions

Unit=[mm]

239 36,75 36,75 223 Ð 0 180 190 0 0 0 0 0 0 0 0 0 0 0 0 17,25 40 16,25

Standard Drive (size from 3 to 11 [A])

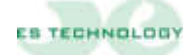

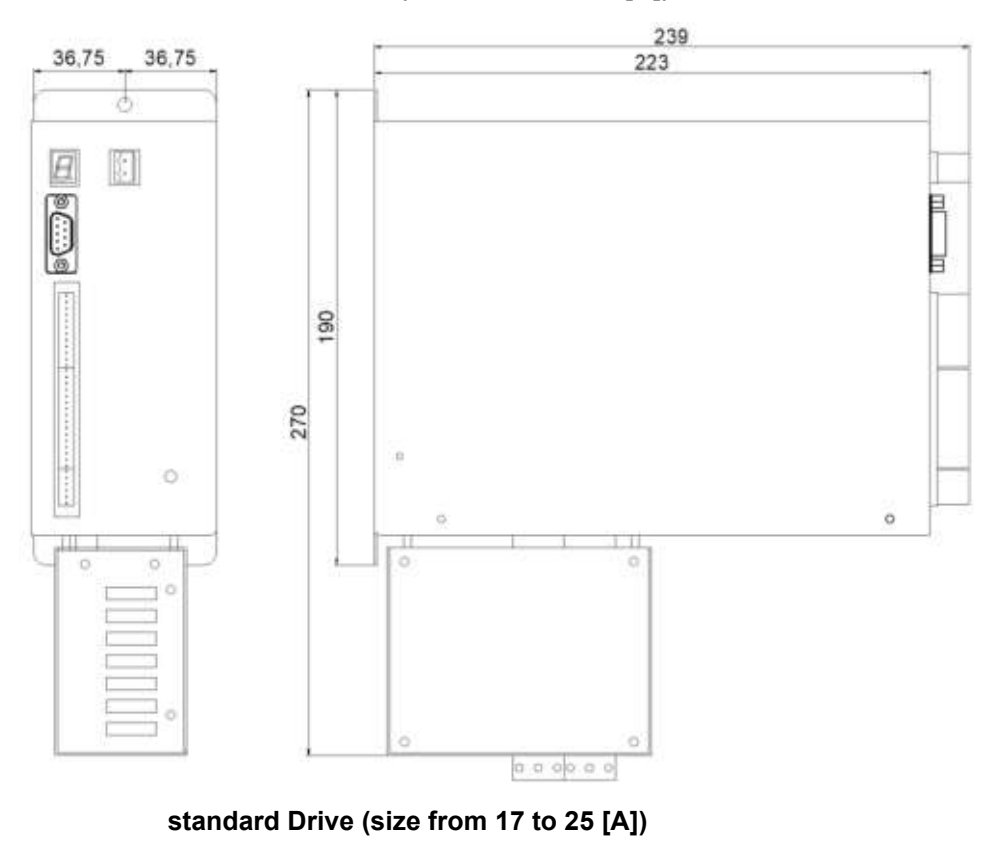

Drive with filter box (size from 3 to 11 [A])

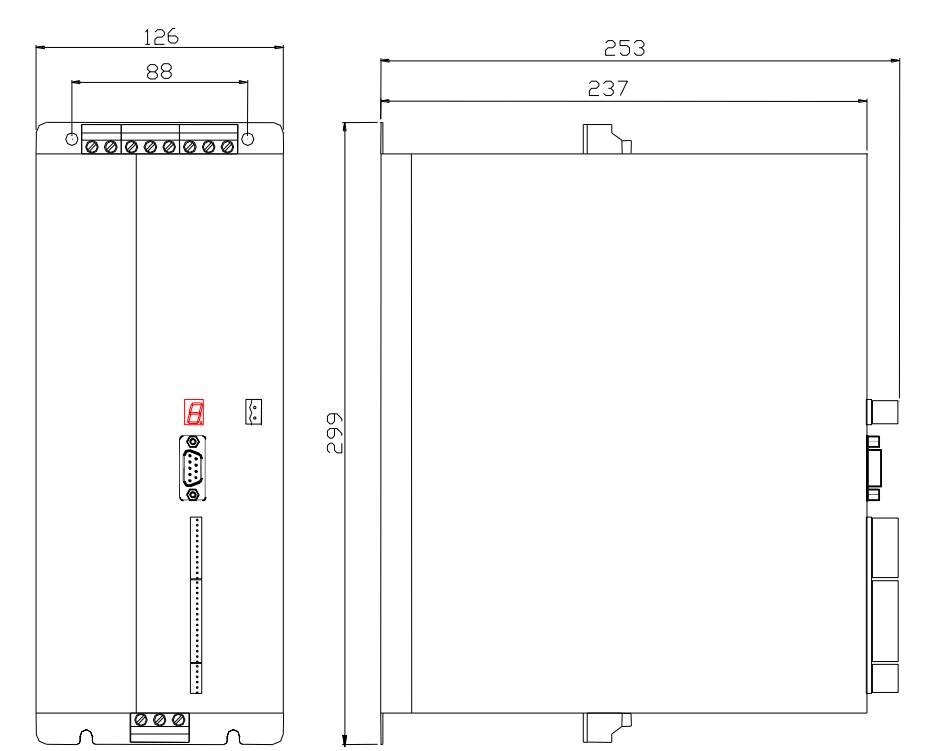

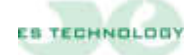

#### standard Drive (size from 35 to 50 [A])

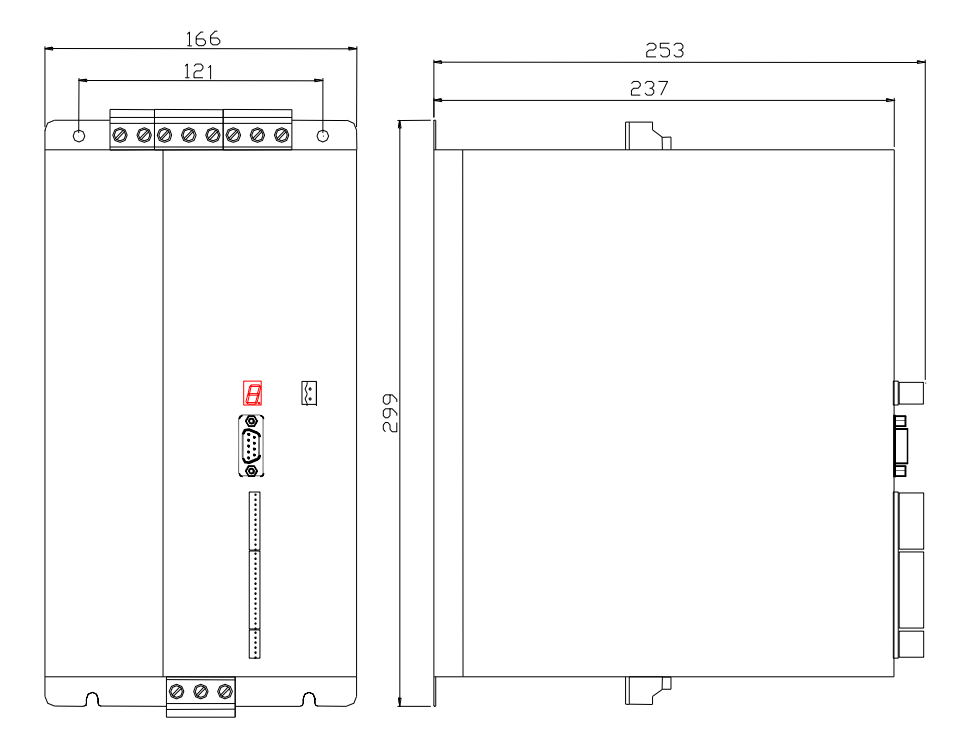

# 1.2 Current supplied

| SIZE            | RATED CURRENT<br>RMS A 40 °C | MAXIMUM<br>CURRENT FOR<br>1.5 sec. |
|-----------------|------------------------------|------------------------------------|
| BSD 450 B / 3A  | 3 [A]                        | 6 [A]                              |
| BSD 450 B / 5A  | 5 [A]                        | 10 [A]                             |
| BSD 450 B / 8A  | 8 [A]                        | 16 [A]                             |
| BSD 450 B / 11A | 11 [A]                       | 22 [A]                             |
| BSD 450 B / 17A | 17 [A]                       | 34 [A]                             |
| BSD 450 B / 25A | 25 [A]                       | 50 [A]                             |
| BSD 450 B / 35A | 35 [A]                       | 70 [A]                             |
| BSD 450 B / 50A | 50 [A]                       | 100 [A]                            |

## 1.3 Power supply

|           | unit                                                         | Note                                                                |
|-----------|--------------------------------------------------------------|---------------------------------------------------------------------|
| Power     | Three-phase from 160 (-<br>10%) a 400 (+10%) [V]<br>50/60 Hz | For different power<br>supply voltages<br>contact ES-<br>Technology |
| Auxiliary | 24 VCC ± 10% (1A)                                            |                                                                     |

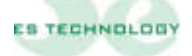

#### 1.4 Way of use

| Temperature:        | From 0 , 40°C                    |
|---------------------|----------------------------------|
| Humidity:           | 90% maximum without condensation |
| Altitude:           | 1000 m.                          |
| Protections degree: | IP 20                            |
|                     |                                  |

#### 1.5 Cable recommendations

To avoid problems during the operation it is recommended to use having cables characteristic following:

|                             | Cable type                                                                               | Sections                   | Note                                                                                                    |
|-----------------------------|------------------------------------------------------------------------------------------|----------------------------|----------------------------------------------------------------------------------------------------|
| Three-phase<br>power supply | Three-phase + earth                                                                      | 1.5 at 2.5 mm <sup>2</sup> |                                                                                                    |
| Motor cable                 | Three-phase + earth<br>with shield                                                       | 1 at 2.5 mm <sup>2</sup>   | For cables with<br>advanced length to<br>15 meters motor<br>side is advised to<br>the installation of<br>the inductances<br>(chapter 6) |
| Resolver cable              | 3 pairs (4 if the thermal<br>probe of the motor is<br>previewed) twisted and<br>shielded | 0.25 mm <sup>2</sup>       | Max length 100<br>meters                                                                                                    |

# **Internal protections:**

- Against short circuits among motor terminals. Permanent fault: it is necessary to switch off the power supply, eliminated the cause of short circuit and switch on again the power.
- □ Against mains voltage overload. The fault is reset when the voltage is restored to the rated value.
- □ Against mains under voltage. The fault is reset when the voltage is restored to the rated value.
- □ Against overheating of power. The fault is reset after the cooling of the power unit.
- Against motor current overabsorption via I2t function.
- □ Against breakage of the resolver or connections: once the connection is reestablished or the resolver is repaired, the fault disappears and it is possible to re-enable the converter

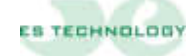

#### 1.6 Functional Scheme

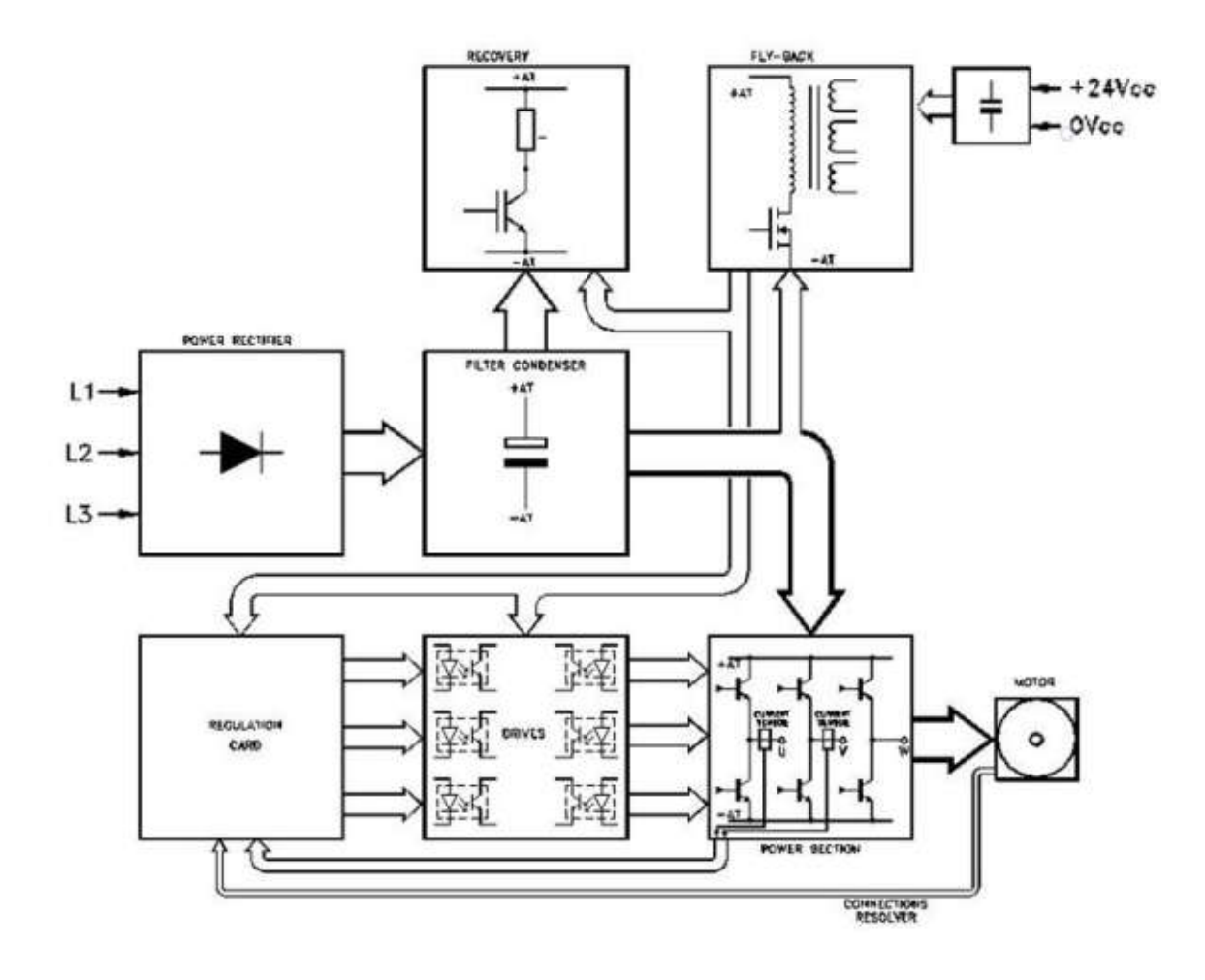

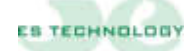

#### 2 CONNECTIONS

In front of converter there are 5 connectors and 1 display (see figure). In bottom face there are 3 connectors (see figure)

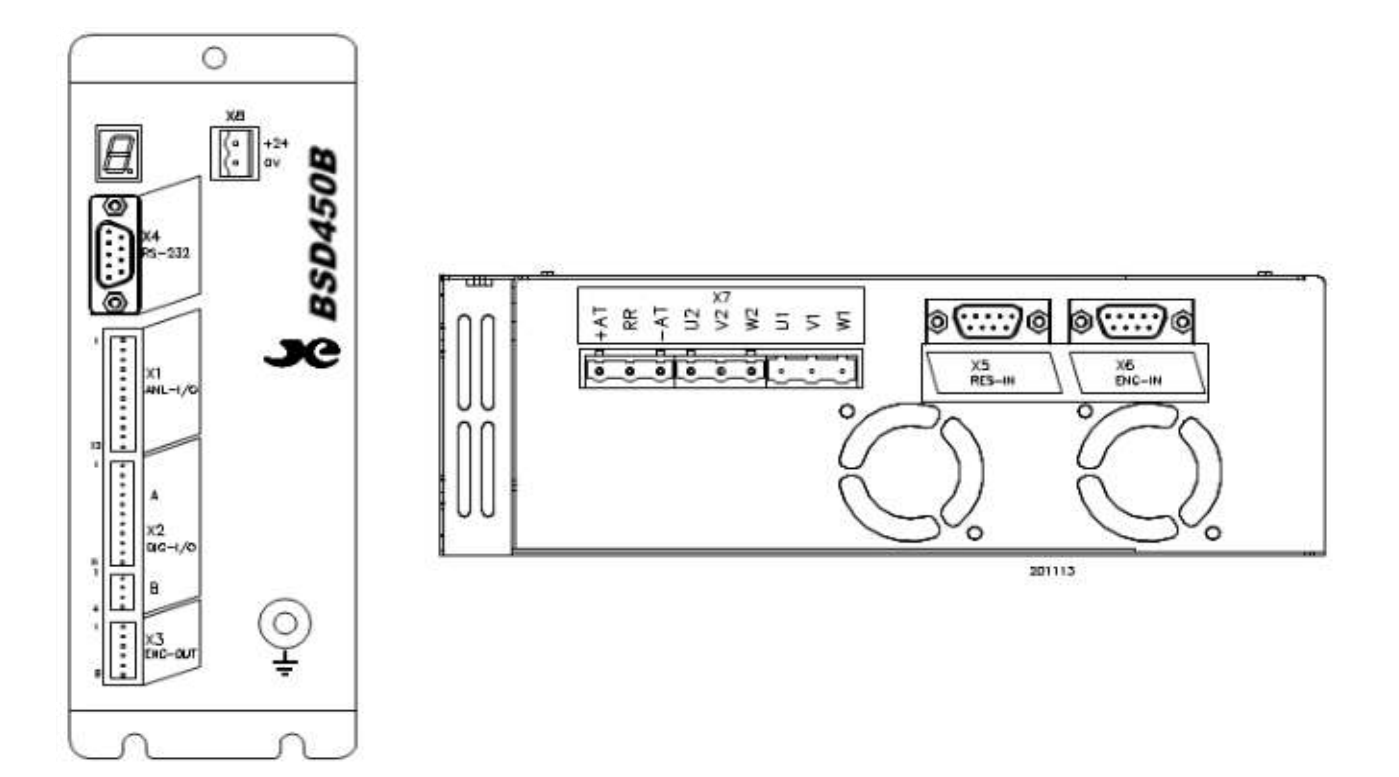

**CONNECTOR X1:** Analog INPUT\OUTPUT available on extractable terminal board.

**CONNECTOR X2:** Digital INPUT\OUTPUT available on extractable terminal board.

- **CONNECTOR X3:** Simulator encoder output.
- CONNECTOR X4: Connection of serial interface RS 232, optional RS485.
- **CONNECTOR X5:** Connection for resolver and NTC/PTC motor thermal probe.
- **CONNECTOR X6:** Input for master encoder.
- **CONNECTOR X7:** Power connector.
- **CONNECTOR X8:** Auxiliary power supply +24Vcc.
- DISPLAY: Display.

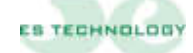

| SYMBOL | TYPE OF ALARM           |  |
|--------|-------------------------|--|
| 0      | Phase-failure           |  |
| 1      | <u>No alarm</u>         |  |
| 2      | Thermal power           |  |
| 3      | Thermal probe           |  |
| 4      | I <sup>2</sup> T motor  |  |
| 5      | Under voltage           |  |
| 7      | I <sup>2</sup> T driver |  |
| 8      | resolver                |  |
| 9      | Over voltage            |  |
| L      | Limit switch            |  |
| U      | System initializations  |  |
| C      | Over current            |  |
| F      | Motor Short circuit     |  |

The converter's front panel provides an alarm signal display:

#### N.B. The illumination of the decimal point indicates that the converter has been enabled (T.Enable).

A detailed description of the single alarms can be found at chapter 7.8.

#### 2.2 Connector X1: analog I/O

| pin | name   | type | description                                                     |  |
|-----|--------|------|-----------------------------------------------------------------|--|
|     |        |      |                                                                 |  |
| 1   | +10V   | OUT  | Auxiliary voltage at +10V (max. 5mA)                            |  |
| 2   | -REF   | IN   | Differential input of analog reference +/- 9V (speed or torque) |  |
| 3   | +REF   | IN   | Differential input of analog reference +/- 9V (speed or torque) |  |
| 4   | 0_OUT  | IN   | Zero of the signals of analog reference                         |  |
| 5   | TORQUE | IN   | Input for signal + 9V of adjustment torque                      |  |
| 6   | 0_TRQ  | IN   | Zero of the signals of adjustment of torque                     |  |
| 7   | -10V   | OUT  | Auxiliary voltage at -10V (max. 5mA)                            |  |
| 8   | OUT_1  | OUT  | Programmable analog output, settings in the table below.        |  |
| 9   | OUT_2  | OUT  | Programmable analog output, settings in the table below.        |  |
| 10  | 0_OUT  | IN   | Common for programmable analog outputs                          |  |
| 11  | N.C.   |      |                                                                 |  |
| 12  | 0_OUT  | IN   | Common for programmable analog outputs                          |  |

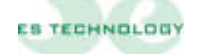

| MONITOR 1 | OUT_1 A                                | MONITOR 2 | OUT_2 A                                |
|-----------|----------------------------------------|-----------|----------------------------------------|
| 0         | <b>lq</b> Continuous current<br>signal | 0         | <b>l phase</b> Phase current<br>signal |
| 1         | θ Electric angle position              | 1         | ω Speed signal                         |

2.2.1 Analog output configurations

N.B. The MONITOR 1 and MONITOR 2 fields are located on the user interface on the "Stati" page and in the "STATO" column. Once the bit configuration has been selected desired, it must be sent to the converter using the **ENTER** key.

The offset and full scale of each signal can be calibrated at parameters 125-126-127-128. Below is a table with indicative values for the **Iq** and  $\omega$  outputs

| Value parameter<br>128 | $\omega$ Speed signal | Value parameter<br>126 | lq Current signal |
|------------------------|-----------------------|------------------------|-------------------|
| -200                   | 2V                    | -100                   | 2V                |
| -160                   | 2,5V                  | -80                    | 2,5V              |
| -80                    | 5V                    | -40                    | 5V                |
| -50                    | 8V                    | -25                    | 8V                |

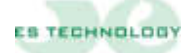

# 2.3 Connector X2 A-B: digital I/O.

#### **CONNECTOR X2-A**

| pin | name      | type | description                                                                                                    |  |
|-----|-----------|------|----------------------------------------------------------------------------------------------------|--|
|     |           |      |                                                                                                    |  |
| 1   | DRIVE OK  |      | Output for the contact without voltage of the internal relay of block. The contact is normally closed under correct operation of the converter and is opened at the intervention of the protections. (max. 24V, 100 mA) |  |
| 2   | DRIVE OK  |      | Output for the contact without voltage of the internal relay of block. The contact is normally closed under correct operation of the converter and is opened at the intervention of the protections. (max. 24V, 100 mA) |  |
| 3   | OUT_1     | OUT  | Programmable digital output (see example<br>for digital output connections at chapter 4.1)<br><i>N.B.: Max output current 100mA</i>                                                                                     |  |
| 4   | 0 OUT 1   | OUT  | Common for the digital output 1                                                                                                    |  |
| 5   | OUT_2     | OUT  | Programmable digital output (see example<br>for digital output connections at chapter 4.1)<br><i>N.B.: Max output current 100mA</i>                                                                                     |  |
| 6   | 0_OUT_2   | OUT  | Common for the digital output 2                                                                                                    |  |
| 7   | +13V      | OUT  | Voltage for enabling                                                                                                    |  |
| 8   | V.ENABLE  | IN   | Input for enabling of the speed reference to the converter                                                                                                    |  |
| 9   | T. ENABLE | IN   | Input for enabling of torque of the converter                                                                                                    |  |
| 10  | D_AUX1    | IN   | Programmable digital input (standard used<br>as reference inversion)                                                                                                    |  |
| 11  | D_AUX2    | IN   | Programmable digital input (standard used<br>as digital reference selection)                                                                                                    |  |

#### CONNECTOR X2-B

| pin | name   | type | description                                                                        |  |
|-----|--------|------|------------------------------------------------------------------------------------|--|
|     |        |      |                                                                                    |  |
| 1   | D_AUX3 | IN   | Programmable digital input (standard used as digital reference selection)          |  |
| 2   | D_AUX4 | IN   | Programmable digital input (standard used<br>as digital reference selection)       |  |
| 3   | D_AUX5 | IN   | Programmable digital input (standard used as digital reference selection)          |  |
| 4   | 0_EN   | IN   | Common for the digital inputs to the terminals 7,8,9,10,11 (X2-A) and 1,2,3 (X2-B) |  |

| pin | name   | type | description                                                |
|-----|--------|------|------------------------------------------------------------|
|     |        |      |                                                            |
| 1   | CH Z - | OUT  | Terminal of connection "SIMULATOR ENCODER CHANNEL Z -".    |
| 2   | CH Z + | OUT  | Terminal of connection "SIMULATOR ENCODER<br>CHANNEL Z +". |
| 3   | CH A - | OUT  | Terminal of connection "SIMULATOR ENCODER CHANNEL A -".    |
| 4   | CH A + | OUT  | Terminal of connection "SIMULATOR ENCODER<br>CHANNEL A +". |
| 5   | CH B - | OUT  | Terminal of connection "SIMULATOR ENCODER CHANNEL B -".    |
| 6   | CH B + | OUT  | Terminal of connection "SIMULATOR ENCODER<br>CHANNEL B +". |

## 2.4 Connector X3: output simulator encoder.

#### 2.5 Connector X4: serial RS 485: (option)

| pin | name         | type   | description |
|-----|--------------|--------|-------------|
|     |              |        |             |
| 1   | GND          |        |             |
| 2   | N.C.         |        |             |
| 3   | RS 485 – (B) | IN/OUT |             |
| 4   | N.C.         |        |             |
| 5   | СОМ          |        |             |
| 6   | N.C.         |        |             |
| 7   | N.C.         |        |             |
| 8   | RS 485 + (A) | IN/OUT |             |
| 9   | +5V          |        |             |

# 2.6 Connector X4: serial RS 232: (standard)

| pin | name | type | description                                    |
|-----|------|------|------------------------------------------------|
|     |      |      |                                                |
| 1   | N.C. |      |                                                |
| 2   | ТХ   | OUT  | Connect to the pin 2 of the serial of the P.C. |
| 3   | RX   | IN   | Connect to the pin 3 of the serial of the P.C. |
| 4   | N.C. |      |                                                |
| 5   | GND  |      | Connect to the pin 5 of the serial of the P.C. |
| 6   | N.C. |      |                                                |
| 7   | N.C. |      |                                                |
| 8   | N.C. |      |                                                |
| 9   | N.C. |      |                                                |

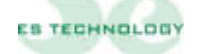

| pin | name    | type | description                                                             |  |  |
|-----|---------|------|-------------------------------------------------------------------------|--|--|
|     |         |      |                                                                         |  |  |
| 1   | +RIF    | OUT  | Terminal of connection to the winding EXC of the <i>RESOLVER</i>        |  |  |
| 2   | -RIF    | OUT  | Terminal of connection to the winding <b>EXC</b> of the <i>RESOLVER</i> |  |  |
| 3   | -SIN    | IN   | Terminal of connection to the winding SIN of the RESOLVER               |  |  |
| 4   | +SIN    | IN   | Terminal of connection to the winding SIN of the RESOLVER               |  |  |
| 5   | -COS    | IN   | Terminal of connection to the winding COS of the RESOLVER               |  |  |
| 6   | +COS    | IN   | Terminal of connection to the winding COS of the RESOLVER               |  |  |
| 7   | PTC/NTC | IN   | Motor thermal probe connection terminal                                 |  |  |
| 8   | PTC/NTC | IN   | Motor thermal probe connection terminal                                 |  |  |
| 9   | GND     |      | 0V common of the circuits of adjustment                                 |  |  |

#### 2.7 Connector X5: resolver and thermal probe connections

N.B. <u>The resolver connection must be performed using a shielded cable with three</u> pairs of individually shielded conductors. The shield must be welded to the metal casing of the DB9 connector.

#### 2.8 Connector X6: input for master encoder

| pin | name   | type | description                                             |  |  |
|-----|--------|------|---------------------------------------------------------|--|--|
|     |        |      |                                                         |  |  |
| 1   | CH A + | IN   | Terminal of connection "SIMULATOR ENCODER CHANNEL A +". |  |  |
| 2   | CH A - | IN   | Terminal of connection "SIMULATOR ENCODER CHANNEL A -". |  |  |
| 3   | CH B - | IN   | Terminal of connection "SIMULATOR ENCODER CHANNEL B -". |  |  |
| 4   | CH B + | IN   | Terminal of connection "SIMULATOR ENCODER CHANNEL B +". |  |  |
| 5   | CHZ+   | IN   | Terminal of connection "SIMULATOR ENCODER CHANNEL Z +". |  |  |
| 6   | CH Z - | IN   | Terminal of connection "SIMULATOR ENCODER CHANNEL Z -". |  |  |
| 7   | N.C.   |      |                                                         |  |  |
| 8   | +5 V   |      | +5V for encoder LINE DRIVER.                            |  |  |
| 9   | 0 V    |      | 0V for encoder LINE DRIVER.                             |  |  |

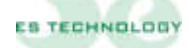

| pin | name | type | description                                           |
|-----|------|------|-------------------------------------------------------|
|     |      |      |                                                       |
| 1   | +AT  | OUT  | Internal bus positive terminal                        |
| 2   | RR   |      | Terminal for external regen resistor                  |
| 3   | -AT  | OUT  | Internal bus negative terminal                        |
| 4   | U2   | OUT  | Terminal for the connection of the motor's U phase    |
| 5   | V2   | OUT  | Terminal for the connection of the motor's V phase    |
| 6   | W2   | OUT  | Terminal for the connection of the motor's W phase    |
| 7   | U1   | IN   | Terminal for the connection of one power supply phase |
| 8   | V1   | IN   | Terminal for the connection of one power supply phase |
| 9   | W1   | IN   | Terminal for the connection of one power supply phase |

#### 2.9 Connector X7: power connections.

\WARNING: <u>The accidental connection of is made of feeding on clips 1-2-3 or 4-5-6</u> <u>can provoke damages to the section of power of the system</u>

#### 2.10 Connector X8: auxiliary power supply +24Vcc:

| pin | name       | type | description                       |
|-----|------------|------|-----------------------------------|
|     |            |      |                                   |
| 1   | +24V       | IN   | Auxiliary power supply            |
| 2   | <b>0</b> V |      | 0V for the auxiliary power supply |

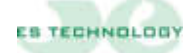

#### 3 CONNECTIONS AND DISPLAY FOR 17 TO 50 [A] DRIVE SIZES

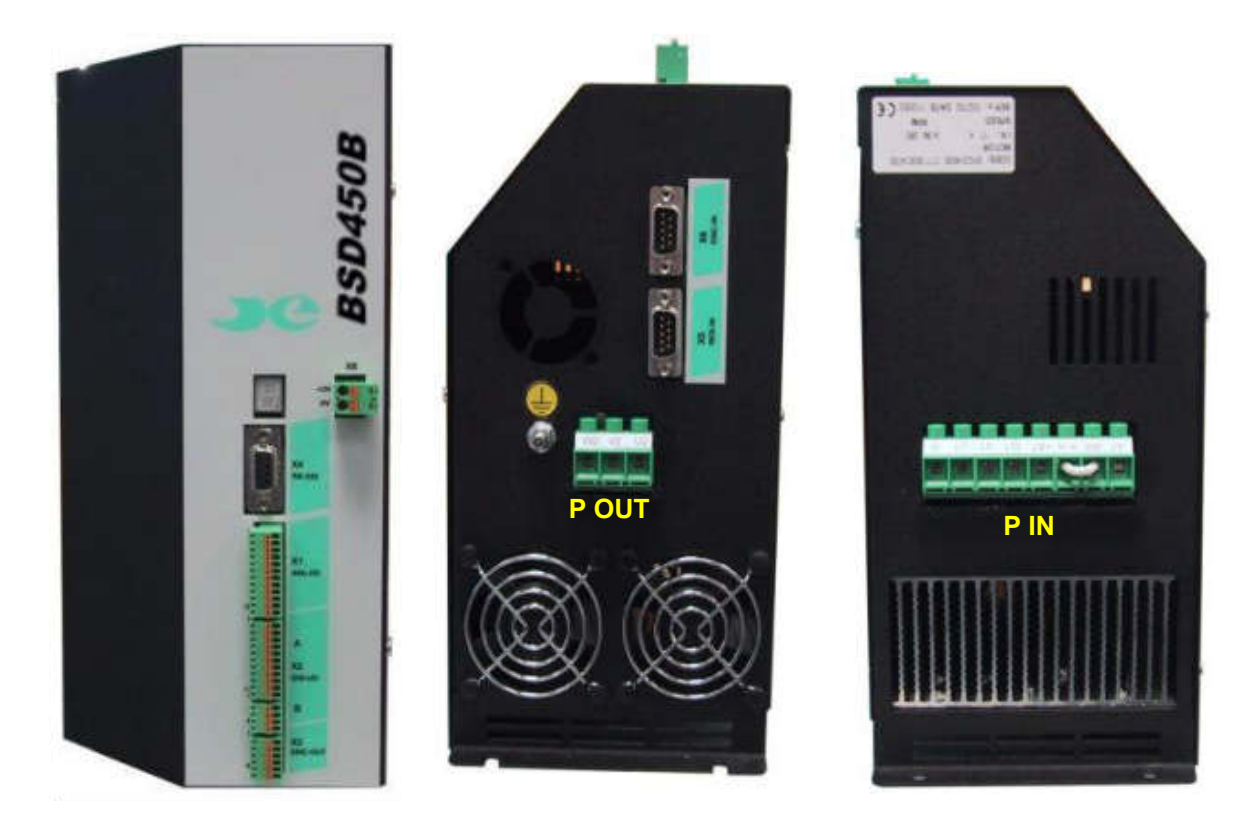

Front

Bottom size

Top size

#### **Front connection**

- **X1:** Analog INPUT\OUTPUT available on extractable terminal board.
- **X2:** Digital INPUT\OUTPUT available on extractable terminal board.
- X3: OUTPUT available on the extractable connector "ENCODER SIMULATOR".
- **X4:** Connection of serial interface RS 232, optional RS485.
- **X8:** Auxiliary power supply +24Vcc.
- **DISPLAY:** Display

#### **Bottom size connection**

- **X5:** Connection for resolver and NTC/PTC motor thermal probe.
- **X6:** Input for master encoder.
- POUT: Motor Cable

#### Top size connection

P IN: Three-phase power supply

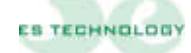

| SYMBOL       | TYPE OF ALARM           |
|--------------|-------------------------|
| 0            | Phase-failure           |
| 1            | <u>No alarm</u>         |
| 2            | Thermal power           |
| 3            | Thermal probe           |
| 4            | I <sup>2</sup> T motor  |
| 5            | Under voltage           |
| 7            | I <sup>2</sup> T driver |
| 8            | resolver                |
| 9            | Over voltage            |
| $\mathbf{L}$ | Limit switch            |
| U            | System initializations  |
| С            | Over current            |
| F            | Motor Short circuit     |

The converter's front panel provides an alarm signal display:

#### N.B. The illumination of the decimal point indicates that the converter has been enabled (T.Enable).

A detailed description of the single alarms can be found at chapter 7

#### 3.2 Connector X1: analog I/O

| pin | name   | type | description                                                        |  |
|-----|--------|------|--------------------------------------------------------------------|--|
|     |        |      |                                                                    |  |
| 1   | +10V   | OUT  | Auxiliary Voltage at +10V (max. 5mA)                               |  |
| 2   | -REF   | IN   | Differential input of analog reference +/- 9V<br>(speed or torque) |  |
| 3   | +REF   | IN   | Differential input of analog reference +/- 9V (speed or torque)    |  |
| 4   | 0_OUT  |      | Zero of the signal of analog reference                             |  |
| 5   | TORQUE | IN   | Input for signal + 9V of adjustment torque                         |  |
| 6   | 0_TRQ  |      | Zero of the signal of adjustment of torque                         |  |
| 7   | N.A.   | OUT  |                                                                    |  |
| 8   | OUT_1  | OUT  | Programmable analog output, settings in the table below.           |  |
| 9   | OUT_2  | OUT  | Programmable analog output, settings in the table below.           |  |
| 10  | 0_OUT  |      | Common for programmable analog outputs                             |  |
| 11  | N.A.   | OUT  |                                                                    |  |
| 12  | 0_OUT  |      | Common for programmable analog outputs                             |  |

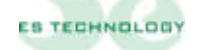

| 5.2.1 Analog output configurations |                                        |   |                                |  |  |
|------------------------------------|----------------------------------------|---|--------------------------------|--|--|
| MONITOR 1                          | MONITOR 1 OUT_1 A                      |   | OUT_2 A                        |  |  |
| 0                                  | <b>lq</b> Continuous current<br>signal | 0 | <b>Ip</b> Phase current signal |  |  |
| 1                                  | θ Electric angle position              | 1 | ω Speed signal                 |  |  |

3.2.1 Analog output configurations

N.B. The MONITOR 1 and MONITOR 2 fields are located on the user interface on the "Stati" page and in the "STATO" column. Once the bit configuration has been selected desired, it must be sent to the converter using the **ENTER** key.

The offset and full scale of each signal can be calibrated at parameters 125-126-127-128. Below is a table with indicative values for the **Iq** and  $\omega$  outputs

| Value parameter<br>128 | $\omega$ Speed signal | Value parameter<br>126 | lq Current signal |
|------------------------|-----------------------|------------------------|-------------------|
| -200                   | 2V                    | -100                   | 2V                |
| -160                   | 2,5V                  | -80                    | 2,5V              |
| -80                    | 5V                    | -40                    | 5V                |
| -50                    | 8V                    | -25                    | 8V                |

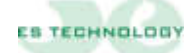

# 3.3 Connector X2 A-B: digital I/O.

#### **CONNECTOR X2-A**

| pin | name     | type | description                                                                                                    |  |
|-----|----------|------|----------------------------------------------------------------------------------------------------|--|
|     |          |      |                                                                                                    |  |
| 1   | DRIVE OK |      | Output for the contact without voltage of the<br>internal relay of block. The contact is<br>normally closed under correct operation of<br>the converter and is opened at the<br>intervention of the protections. (max. 24V,<br>100 mA) |  |
| 2   | DRIVE OK |      | Output for the contact without voltage of the internal relay of block. The contact is normally closed under correct operation of the converter and is opened at the intervention of the protections. (max. 24V, 100 mA)                |  |
| 3   | OUT_1    | OUT  | Programmable digital output (see example for digital output connections at chapter 4.1) <i>N.B.: Max output current 100mA</i>                                                                                                    |  |
| 4   | 0_OUT_1  | OUT  | Common for the digital output 1                                                                                                    |  |
| 5   | OUT_2    | OUT  | Programmable digital output (see example<br>for digital output connections at chapter 4.1)<br><i>N.B.: Max output current 100mA</i>                                                                                                    |  |
| 6   | 0_OUT_2  | OUT  | Common for the digital output 2                                                                                                    |  |
| 7   | +13V     | OUT  | Voltage for enabling                                                                                                    |  |
| 8   | V.ENABLE | IN   | Input for enabling of the speed reference to the converter                                                                                                    |  |
| 9   | T.ENABLE | IN   | Input for enabling of torque of the converter                                                                                                    |  |
| 10  | D_AUX1   | IN   | Programmable digital input (standard used as reference inversion)                                                                                                    |  |
| 11  | D_AUX2   | IN   | Programmable digital input (standard used<br>as digital reference selection)                                                                                                    |  |

#### **CONNECTOR X2-B**

| pin | name                                                                          | type                                                                    | description                                                                        |  |  |  |
|-----|-------------------------------------------------------------------------------|-------------------------------------------------------------------------|------------------------------------------------------------------------------------|--|--|--|
|     |                                                                               |                                                                         |                                                                                    |  |  |  |
| 1   | D_AUX3INProgrammable digital input (standard as digital reference selection)  |                                                                         |                                                                                    |  |  |  |
| 2   | D_AUX4                                                                        | IN Programmable digital input (standard as digital reference selection) |                                                                                    |  |  |  |
| 3   | D_AUX5 IN Programmable digital input (stan<br>as digital reference selection) |                                                                         | Programmable digital input (standard used<br>as digital reference selection)       |  |  |  |
| 4   | 0_EN                                                                          | IN                                                                      | Common for the digital inputs to the terminals 7,8,9,10,11 (X2-A) and 1,2,3 (X2-B) |  |  |  |

| pin | name   | type | description                                                |
|-----|--------|------|------------------------------------------------------------|
|     |        |      |                                                            |
| 1   | СН Z - | OUT  | Terminal of connection "SIMULATOR ENCODER CHANNEL Z -".    |
| 2   | CH Z + | OUT  | Terminal of connection "SIMULATOR ENCODER<br>CHANNEL Z +". |
| 3   | CH A - | OUT  | Terminal of connection "SIMULATOR ENCODER CHANNEL A -".    |
| 4   | CH A + | OUT  | Terminal of connection "SIMULATOR ENCODER<br>CHANNEL A +". |
| 5   | CH B - | OUT  | Terminal of connection "SIMULATOR ENCODER CHANNEL B -".    |
| 6   | CH B + | OUT  | Terminal of connection "SIMULATOR ENCODER<br>CHANNEL B +". |

## 3.4 Connector X3: output simulator encoder.

#### 3.5 Connector X4: serial RS 485: (option)

| pin | name         | type   | description |
|-----|--------------|--------|-------------|
|     |              |        |             |
| 1   | GND          |        |             |
| 2   | N.C.         |        |             |
| 3   | RS 485 – (B) | IN/OUT |             |
| 4   | N.C.         |        |             |
| 5   | СОМ          |        |             |
| 6   | N.C.         |        |             |
| 7   | N.C.         |        |             |
| 8   | RS 485 + (A) | IN/OUT |             |
| 9   | +5V          |        |             |

#### 3.6 Connector X4: serial RS 232: (standard)

| pin | name | type | description                                    |  |
|-----|------|------|------------------------------------------------|--|
|     |      |      |                                                |  |
| 1   | N.C. |      |                                                |  |
| 2   | ТХ   | OUT  | Connect to the pin 2 of the serial of the P.C. |  |
| 3   | RX   | IN   | Connect to the pin 3 of the serial of the P.C. |  |
| 4   | N.C. |      |                                                |  |
| 5   | GND  |      | Connect to the pin 5 of the serial of the P.C. |  |
| 6   | N.C. |      |                                                |  |
| 7   | N.C. |      |                                                |  |
| 8   | N.C. |      |                                                |  |
| 9   | N.C. |      |                                                |  |

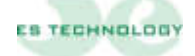

| pin | name    | type | description                                      |  |
|-----|---------|------|--------------------------------------------------|--|
|     |         |      |                                                  |  |
| 1   | +RIF    | OUT  | Terminal of connection to the winding EXC of the |  |
|     |         |      | RESOLVER                                         |  |
| 2   | -RIF    | OUT  | Terminal of connection to the winding EXC of the |  |
|     |         |      | RESOLVER                                         |  |
| 3   | -SIN    | IN   | Terminal of connection to the winding SIN of the |  |
|     |         |      | RESOLVER                                         |  |
| 4   | +SIN    | IN   | Terminal of connection to the winding SIN of the |  |
|     |         |      | RESOLVER                                         |  |
| 5   | -COS    | IN   | Terminal of connection to the winding COS of the |  |
|     |         |      | RESOLVER                                         |  |
| 6   | +COS    | IN   | Terminal of connection to the winding COS of the |  |
|     |         |      | RESOLVER                                         |  |
| 7   | PTC/NTC | IN   | Motor thermal probe connection terminal          |  |
| 8   | PTC/NTC | IN   | Motor thermal probe connection terminal          |  |
| 9   | GND     |      | 0V common of the circuits of adjustment          |  |

#### 3.7 Connector X5: resolver and thermal probe connections

N.B. <u>The resolver connection must be performed using a shielded cable with three</u> pairs of individually shielded conductors. The shield must be welded to the metal casing of the DB9 connector.

#### 3.8 Connector X6: input for master encoder

| pin | name   | type | description                                                |  |
|-----|--------|------|------------------------------------------------------------|--|
|     |        |      |                                                            |  |
| 1   | CH A + | IN   | Terminal of connection "SIMULATOR ENCODER<br>CHANNEL A +". |  |
| 2   | СН А - | IN   | Terminal of connection "SIMULATOR ENCODER CHANNEL A -".    |  |
| 3   | СН В - | IN   | Terminal of connection "SIMULATOR ENCODER CHANNEL B -".    |  |
| 4   | СН В + | IN   | Terminal of connection "SIMULATOR ENCODER<br>CHANNEL B +". |  |
| 5   | CHZ+   | IN   | Terminal of connection "SIMULATOR ENCODER<br>CHANNEL Z +". |  |
| 6   | СН Z - | IN   | Terminal of connection "SIMULATOR ENCODER CHANNEL Z -".    |  |
| 7   | N.C.   |      |                                                            |  |
| 8   | +5 V   |      | +5V for encoder LINE DRIVER.                               |  |
| 9   | 0 V    |      | 0V for encoder LINE DRIVER.                                |  |

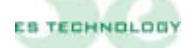

| Pin                                                | NOME | TIPO                                 | DESCRIZIONE                                                           |  |  |  |
|----------------------------------------------------|------|--------------------------------------|-----------------------------------------------------------------------|--|--|--|
|                                                    |      |                                      |                                                                       |  |  |  |
| 1                                                  | GND  | IN                                   | Terminal for the power shield connections                             |  |  |  |
| 2                                                  | U1   | IN                                   | Terminal for the connection of one power supply phase                 |  |  |  |
| 3                                                  | V1   | IN                                   | Terminal for the connection of one power supply phase                 |  |  |  |
| 4                                                  | W1   | IN                                   | Terminal for the connection of one power supply phase                 |  |  |  |
| 5                                                  | +AT  | OUT                                  | Internal bus positive terminal                                        |  |  |  |
| 6                                                  | RIN  | IN                                   | Terminal for internal regen resistor.                                 |  |  |  |
| U                                                  |      |                                      | or use internal brake resistor cable pin 7 (RR) with pin 6 (RIN)      |  |  |  |
| <b>RR</b> OUT Terminal for external regen resistor |      | Terminal for external regen resistor |                                                                       |  |  |  |
| /                                                  |      |                                      | Connected the external brake resistor from pin 7 (RR) and pin 5 (+AT) |  |  |  |
| 8                                                  | -AT  | OUT                                  | Internal bus negative terminal                                        |  |  |  |

#### 3.9 Top Size Connector P IN: power connections.

**WARNING:** <u>The accidental connection of is made of feeding on clips 1-5-6-7-8 can</u> <u>provoke damages to the section of power of the system</u>

#### **3.9.1** Bottom Size Connector P OUT: motor cable.

| Pin | NOME | TIPO | DESCRIZIONE                                        |
|-----|------|------|----------------------------------------------------|
|     |      |      |                                                    |
| 1   | U2   | OUT  | Terminal for the connection of the motor's U phase |
| 2   | V2   | OUT  | Terminal for the connection of the motor's V phase |
| 3   | W2   | OUT  | Terminal for the connection of the motor's W phase |

**WARNING:** <u>The accidental connection of is made of feeding on clips 1-2-3 can</u> <u>provoke damages to the section of power of the system</u>

#### 3.9.2 Connector X8: auxiliary power supply +24Vcc:

| pin | name       | type | description                       |
|-----|------------|------|-----------------------------------|
|     |            |      |                                   |
| 1   | +24V       | IN   | Auxiliary power supply            |
| 2   | <b>0</b> V |      | 0V for the auxiliary power supply |

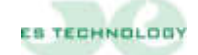

#### 4 EXAMPLE OF CONNECTIONS

#### 4.1 Digital output connections

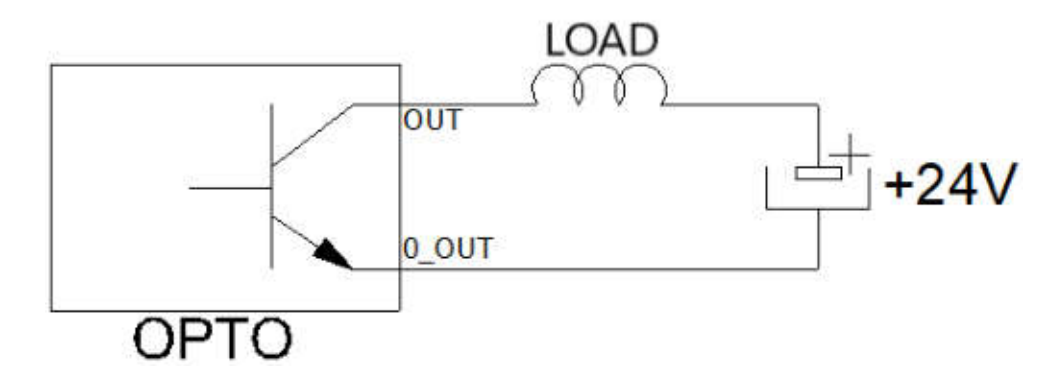

NB: The digital output can be used in Pnp or Npn configuration.

At parameters 3 and 4 you can configure the OUT\_1 D and OUT\_2 D outputs by entering the value from the table below based on your needs

| VALUE | OUT1D / OUT2D                                               |  |
|-------|-------------------------------------------------------------|--|
| 1     | Shaft direction                                             |  |
| 2     | Cumulative alarm                                            |  |
| 3     | I2t drive                                                   |  |
| 4     | I2 motor                                                    |  |
| 5     | Drive disabled<br>Resolver alarm<br>Maximum speed reached * |  |
| 6     |                                                             |  |
| 7     |                                                             |  |
| 8     | Minimum speed reached *                                     |  |
| 9     | Torque reached *                                            |  |
| 10    | Brake release                                               |  |

\* In the case of values 7,8 and 9 it is necessary to report the desired current or rpm value to the following parameters for the output to activate

- Maximum torque reached: enter the value as a percentage of the desired current (I max 200%) in parameter 122

- Minimum speed reached: enter the desired engine rpm in the parameter 123

- Maximum speed reached: enter the desired engine rpm in the parameter 124

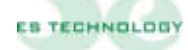

#### 4.2 Connector X1 e X2: connections with reference by potentiometer

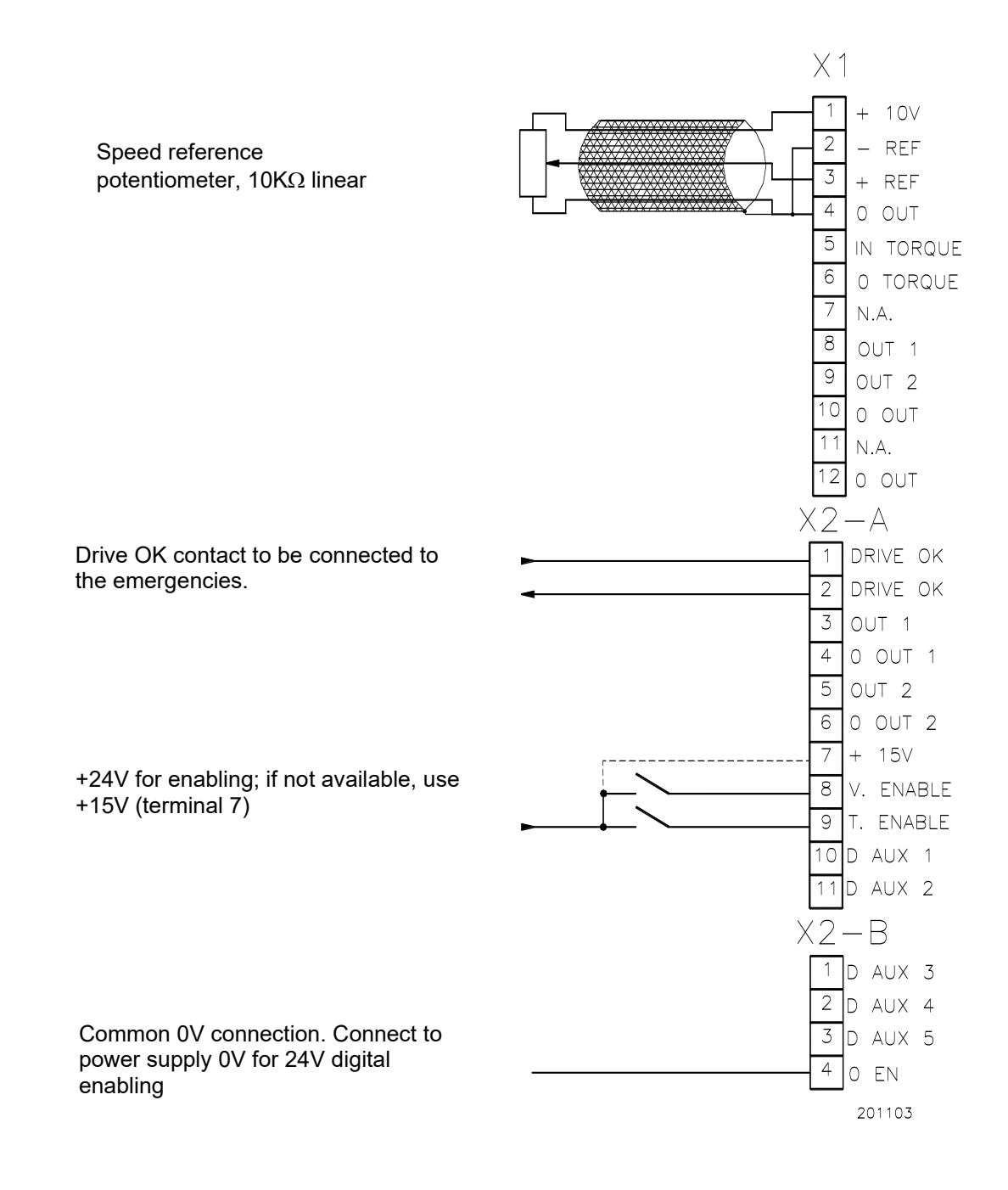

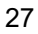

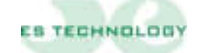

#### 4.3 Connector X1 e X2: connection with reference by CNC

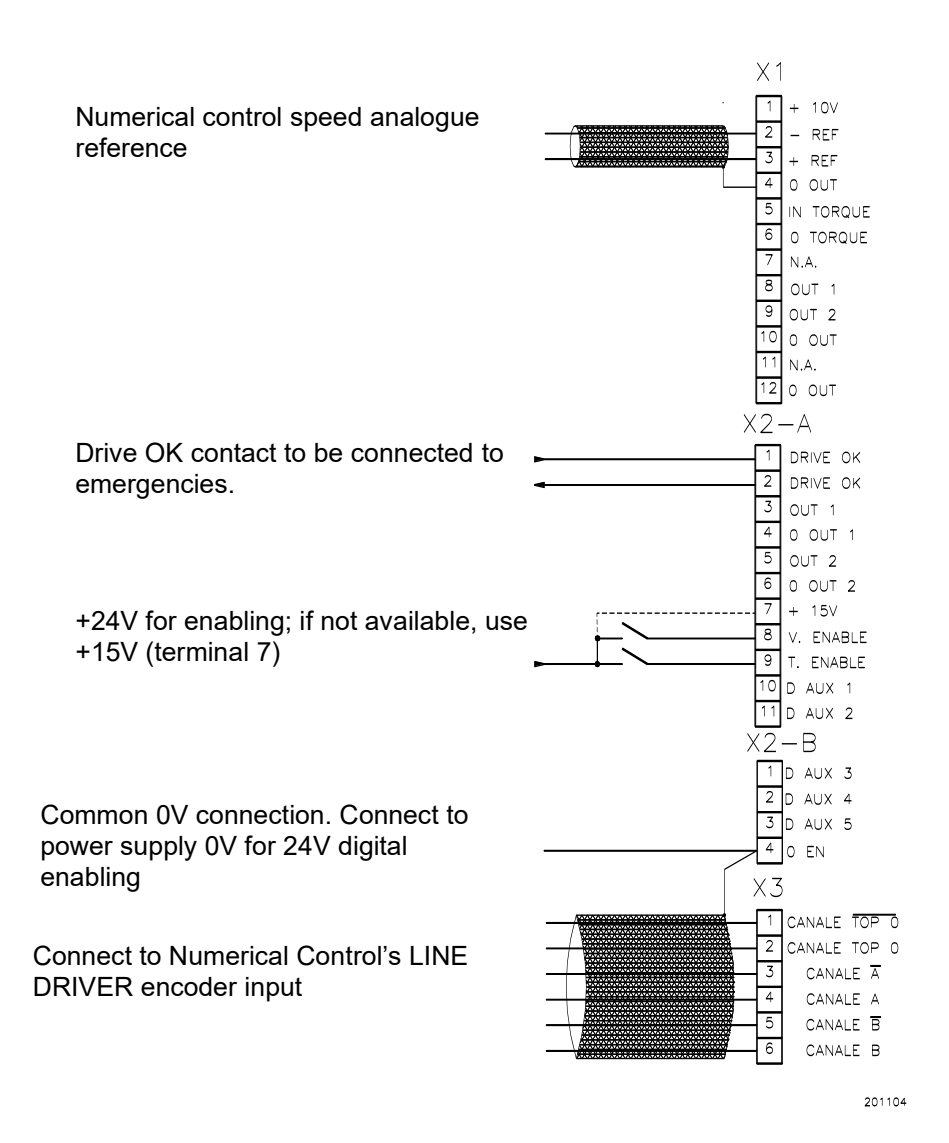

#### 4.4 Connector X4: serial RS 485.

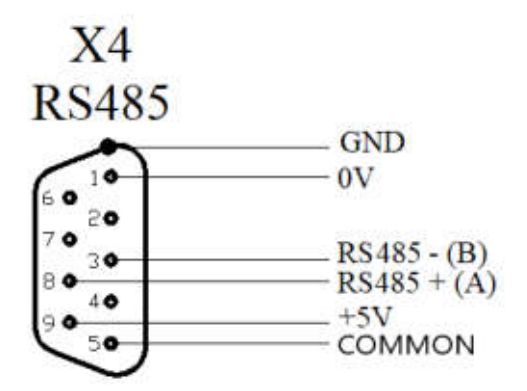

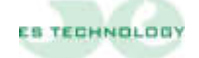

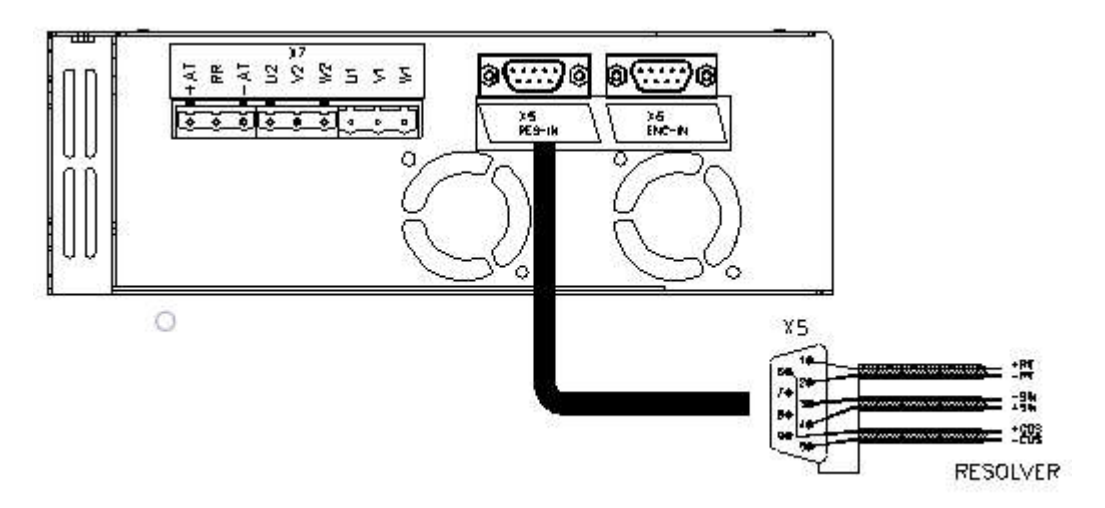

#### 4.5 Connector X5: resolver and motor thermal probe NTC\PTC.

For the NTC/PTC connections see the table of connector X5

#### 4.6 Connector X7: power connections.

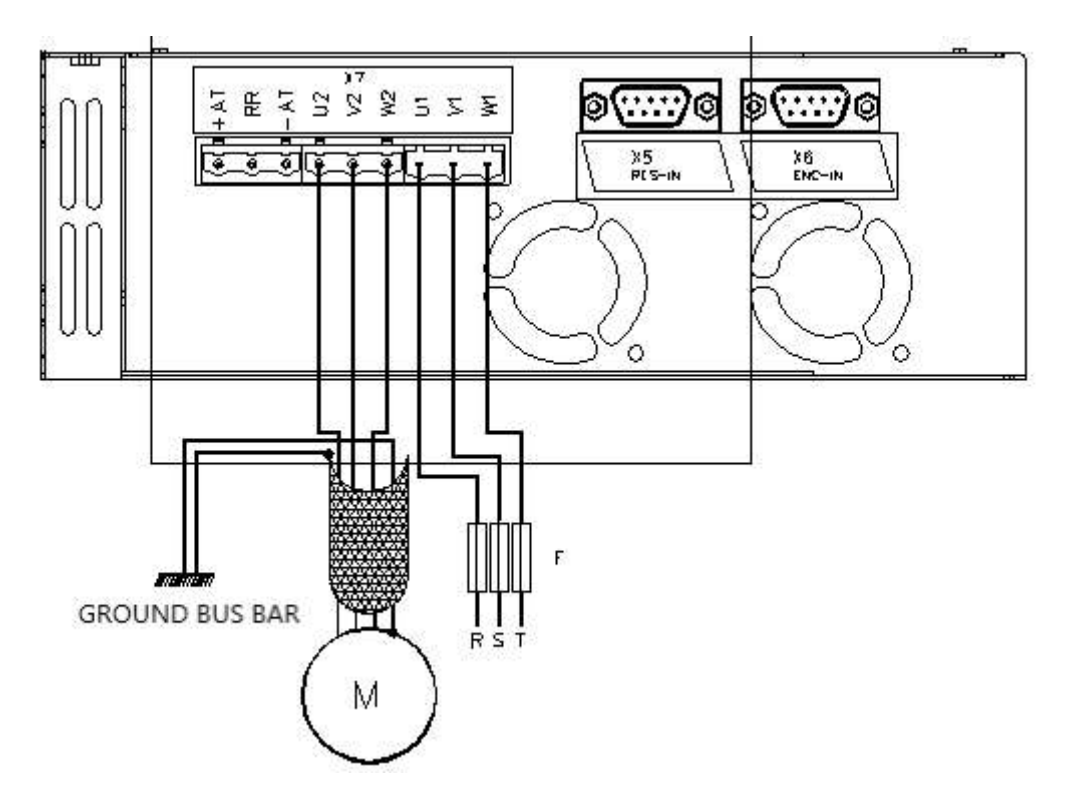

The drive must be connected to earth through the screw present implantation on the facade.

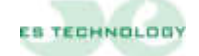

## 5 SEQUENCES OF IGNITION AND EXTINCTION

The brought back temporal diagrams under illustrate the corrected sequences to respect during are made of ignition, qualification and extinction of the drive.

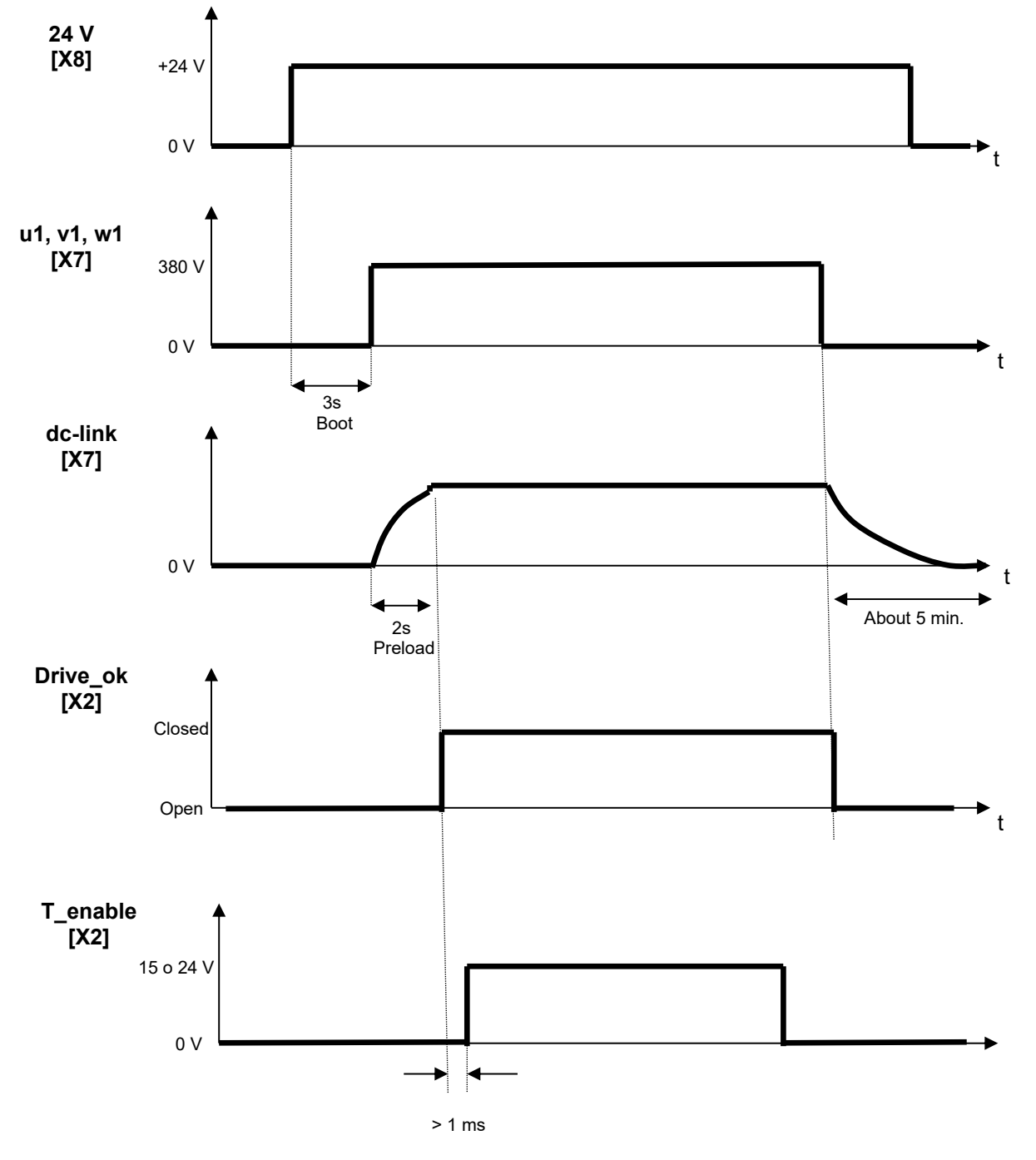

#### 6 CONNECTION WITH MOTOR CABLE

#### 6.1 Cables motor with length > 10 m

As reported in paragraph 1.5, particular attention must be paid to the type of motor cable used: if this has too high a parasitic capacitance, the alarm shown on the display with the letter "F" may trip.

To solve this problem, simply install the appropriate box containing three inductors.

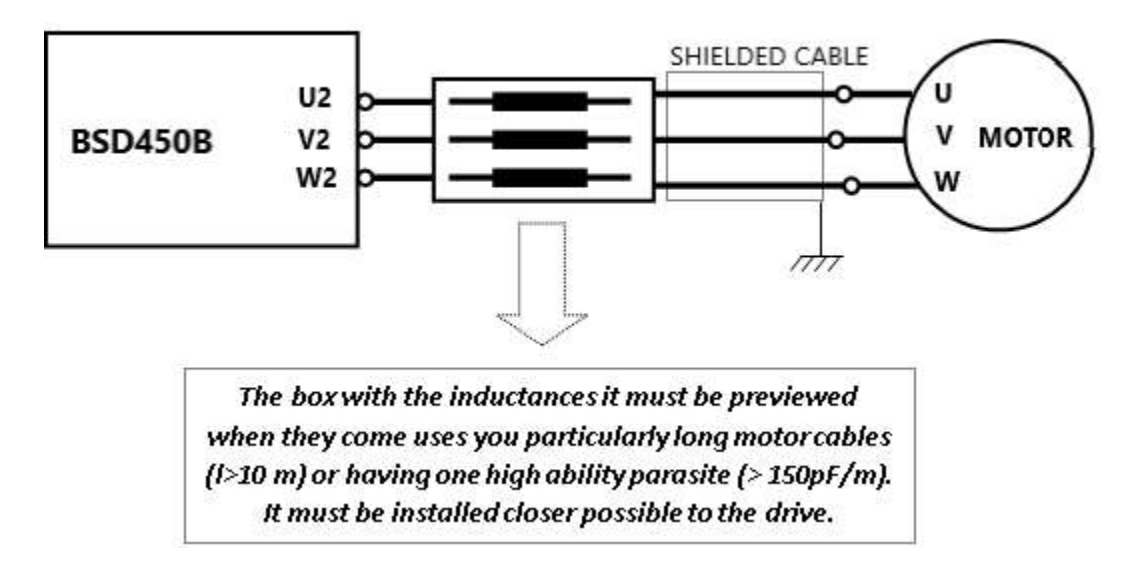

In case of particular need, if the cables are not long, it is possible to obtain a good decoupling between the drive and the parasitic capacitances of the cable/motor system with three toroids mounted as per the drawing

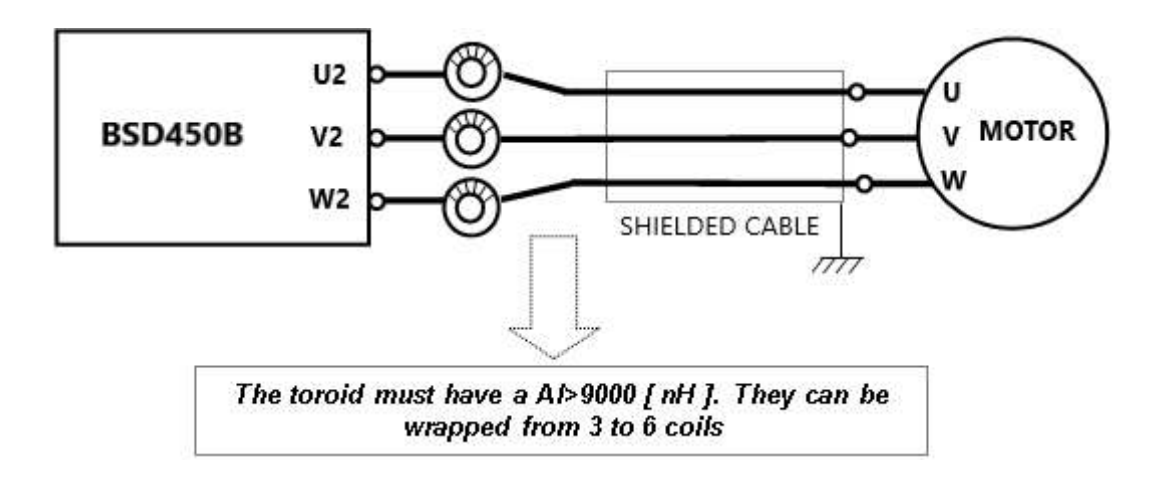

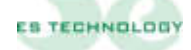

#### 6.2 Cables motor with length < 10 m

If the length of the cable is less than 10 meters, a single toroid may be sufficient on which to wind all three phases of the motor, keeping it as close as possible to the drive:

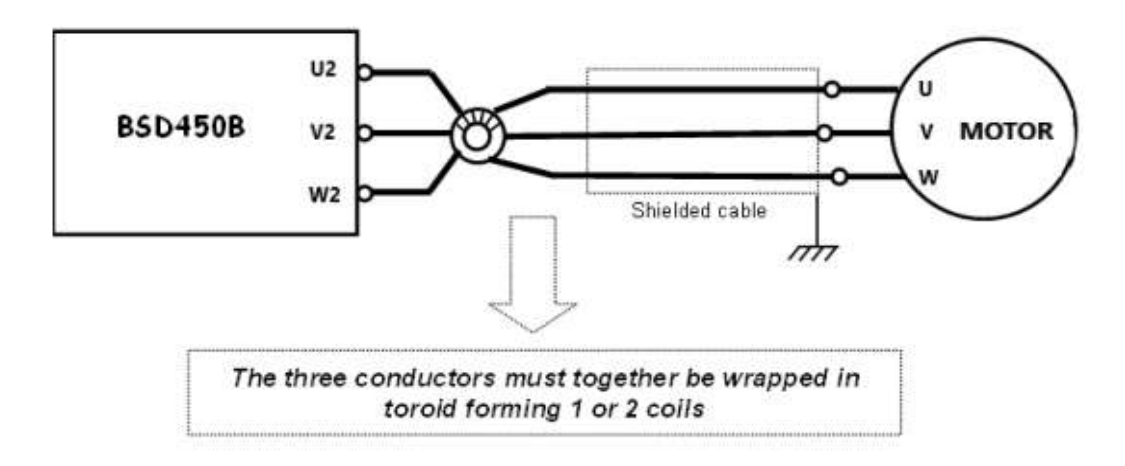

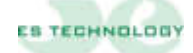

#### 7 SETUP SOFTWARE OF DRIVE

The BSD450BN drive can be configured using the appropriate ESDRIVE software interface compatible with Windows versions.

The software can be downloaded directly from https://www.es-technology.com/download or use the CD supplied with the drive, select the "setup.exe" file and follow the instructions.

#### SIMBOLO DESCRIPTION F CARICA PARAMETRI Allows you to load a previously stored parameter file SALVA PARAMETRI Allows you to save a parameter file in a specific folder RICERCA IDENTIFICATORE Allows you to identify the drive identification number V 12 STATI Opens the Stati page 2 ALLARMI Opens the Allarms page **COMANDI** Opens the Comandi page **MEMORIZZA PARAMETRI** Allows you to store the parameters inside the EEprom **HOME** Interface presentation page **PARAMETRI PRECEDENTI** Allows you to scroll through the 4 pages of 128 << parameters PARAMETRI SUCCESSIVI Allows you to scroll through the 4 pages of 128 >> parameters Ident.: 20 **IDENT.** Number assigned to the drive OFF LINE **COMMUNICATION STATUS** No communication between drive and PC ON LINE **COMMUNICATION STATUS** Communication between drive and PC ENTER Confirms sending of the selected bit on the States page

#### MEANING OF THE MAIN ESDRIVE INTERFACE SYMBOLS

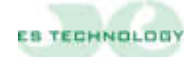

#### 7.1 Getting started

After to have installed the software:

- Connect the serial cable (male/female not inverting to 9 pin) between com of the PC and the serial port of the drive.
- Switch on the drive with the 24 V dc
- Open the ES DRIVE software via the shortcut icon on the desktop. Select the BSD450BN product under "Drives", then select the "Serial parameters" from "Impostazioni" and verify the correct selection of the serial port (com =? Baud rate = 9600, stop bit = 1, data bit = 8, parity = none). Always under "Impostazioni" and Selezione protocollo" choice the Modbus RTU

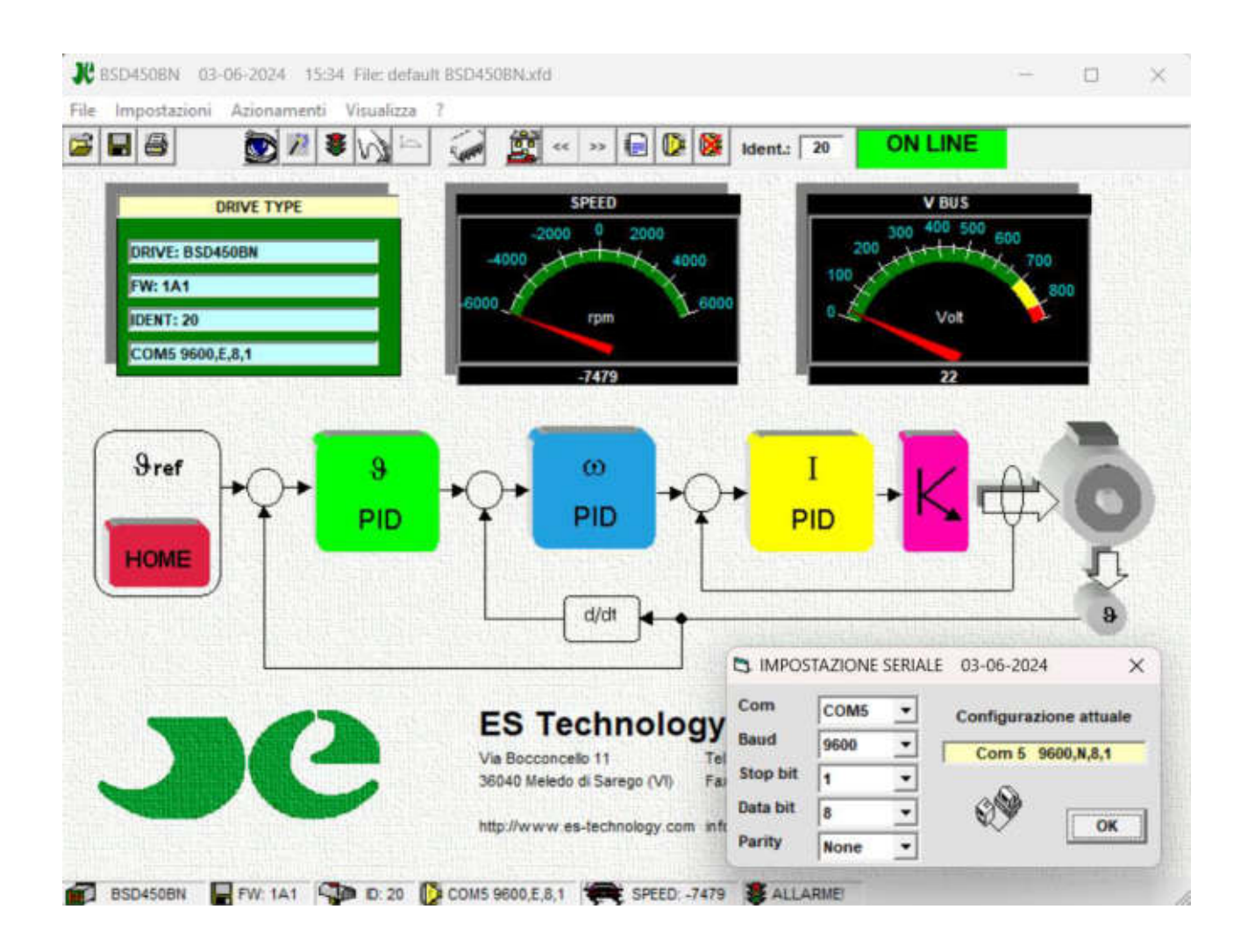

To select a com various from that one set up it is necessary:

- Select with the appropriate arrows the wished door
- Click on the field to make it to return gray (you see figure)
- Click on "ok"
- If the communication is active, the "ON / OFFLINE" window on the top right must be green and with the writing inside "ONLINE". If this window is red and "OFFLINE" it means that communication is not active.

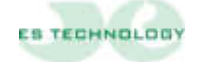

• The number shown at the top right is the identifier of the converter with which the data are exchanged. If this number is not the same as the converter identifier, connected to the PC, no response will be obtained. To communicate with a converter identified by a different number and you know what it is, just write this number in place of the current one and press the Enter key. While if you do not know the converter number, click on the button with on the toolbar and it will start the automatic search. If you want to assign a new identifier to the drive connected to the PC, you must insert the desired number in line "38" on the page "PARAMETERS 2" and then, as described above, report the same number on the window at the top right and press "enter".

#### 7.2 Modifying a parameter

The PARAMETER SCROLL keys display the 4 pages with the 128 parameters.

To modify a decimal/hexadecimal parameter, simply select it with the mouse, delete the present value (the field becomes yellow), write the desired value and then press "enter" on the keyboard (the field returns to white).

To modify a parameter displayed as a sequence of bits (parameters 39 and 40) you need to go to the states page and click with the left mouse button on the column of bits you want to change and then press the **ENTER** key under the column in examination.

The parameters are normally displayed in decimal form, if you want to see them in hexadecimal format simply double click on the parameter description field.

#### 7.3 Saving and loading one configuration

For saving or loading configurations you apply the auxiliary power supply 24Vdc

#### Save one configuration on EEPROM:

- Remove the enable through the pin T\_ENABLE
- On the "Stati" page, set the Store EEprom bit to 1.
- Press ENTER key and wait for the bit to return to 0.

#### Save one configuration on file:

- 1. Select the button from the command bar.
- 2. Give a name with a maximum of 8 characters and select "salva"

#### Load one configuration from file:

- 1. Select the CARICA PARAMETRI key from the command bar
- 2. Select the desired file wished and press "apri" or simply double click with the left mouse key on the selected file.
- 3. Answer the request to send parameters "si"

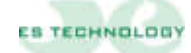

#### 7.4 Description of the parameters

|           |                                                                                                    | -             |                |
|-----------|----------------------------------------------------------------------------------------------------|---------------|----------------|
| Parameter | Description                                                                                                    | U.M.          | Range          |
| P1        | Firmware version                                                                                                    | N             | 0 ÷ FFFF       |
|           | View the firmware version in the drive                                                                                                    |               |                |
|           |                                                                                                    |               |                |
| Parameter | Description                                                                                                    | U.M.          | Range          |
| P3        | OUT1 digital output configuration                                                                                                    | N             | 0 ÷ 10         |
|           | Selection of the type of signal shown in the table in chapter 4.1                                                                                                    |               |                |
| Devenator | Description                                                                                                    | 11.84         | Dense          |
| Parameter | Description                                                                                                    | U.IVI.        | Range          |
| P4        | Selection of the type of signal shown in the table in chapter 4.1                                                                                                    | IN            | 0 ÷ 10         |
|           | Selection of the type of signal shown in the table in chapter 4.1                                                                                                    |               |                |
| Parameter | Description                                                                                                    | IIM           | Rango          |
| P5        | Selection of simulator encoder imp. /rev. number                                                                                                    | N             | $0 \div 16384$ |
| 10        | Determines the numbers of pulses/revolution of the encoder sin                                                                                                    | nulator See   | chapters 2.4   |
|           | and 3.4                                                                                                    |               |                |
|           |                                                                                                    |               |                |
| Parameter | Description                                                                                                    | U.M.          | Range          |
| P7        | Level I2t                                                                                                    | Ν             | 0 ÷ 50         |
|           | View the filter level that calculates I2t protection                                                                                                    |               |                |
|           |                                                                                                    |               |                |
| Parameter | Description                                                                                                    | U.M.          | Range          |
| P8        | Temperature                                                                                                    | N             | 0 ÷ 50         |
|           | View the temperature of the power module                                                                                                    |               |                |
| -         |                                                                                                    |               | 5              |
| Parameter | Description                                                                                                    | U.M.          | Range          |
| P9        | Memo alarms                                                                                                    | N             | 0 ÷ 50         |
|           | view the alarm history since the drive was powered on                                                                                                    |               |                |
| Parameter | Description                                                                                                    | IIM           | Rango          |
| P15       | KP speed regulator proportional gain                                                                                                    | N             | $0 \pm 255$    |
| 1 10      | Determines the speed regulator proportional gain: the higher th                                                                                                    | is value is 1 | he higher      |
|           | system's speed loop bandwidth will be.                                                                                                    |               |                |
|           |                                                                                                    |               |                |
| Parameter | Description                                                                                                    | U.M.          | Range          |
| P16       | KI speed regulator integral gain                                                                                                    | N             | 0 ÷ 255        |
|           | Increasing this value increases the speed regulator's integral co                                                                                                    | omponent.     |                |
|           |                                                                                                    |               |                |
| -         | <b>—</b> • · · ·                                                                                                    |               | _              |
| Parameter | Description                                                                                                    | U.M.          | Range          |
| P17       | It time constant of the low pass filter's speed regulator                                                                                                    | N             | 0 ÷ 5          |
|           | I have a substantial internal in the signal coming from the internal internal intern | speed regu    | lator and can  |
|           | be used whenever smoother motor rotation is required.                                                                                                    |               |                |
| Daramatar | Description                                                                                                    |               | Dango          |
|           | Pated current of the motor in percent                                                                                                    | 0.IVI.        |                |
| F 10      | Aleu current of the motor's rated current according to the converters rates                                                                                                    | 70            | U ÷ IUU        |
|           | Toels the motor's rated current according to the converters fated                                                                                                    | i cuirent (e. | y. motor rated |

We show below a brief description of the main parameters managed by the drive.

| Parameter | Description                                                                         | U.M.       | Range          |
|-----------|-------------------------------------------------------------------------------------|------------|----------------|
| P19       | Motor I2t alarm intervention time                                                   | SEC        | 0 ÷ 32767      |
|           | Determines the time in seconds beyond which the current limita<br>protect the motor | tion comes | into action to |

current 5A, drive rated current 10A, set 50%)

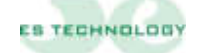

| Parameter | Description                                                                            | U.M.         | Range         |
|-----------|----------------------------------------------------------------------------------------|--------------|---------------|
| P20       | Torque limitation input offset                                                         | N            | 0 ÷ 32767     |
|           | It can compensate for any offset values present at the analog in (5-6 of connector X1) | put for torq | ue limitation |

| Parameter | Description                                                                                   | U.M.           | Range         |
|-----------|-----------------------------------------------------------------------------------------------|----------------|---------------|
| P21       | I2t drive alarm intervention time                                                             | 0,1SEC         | 0 ÷ 32767     |
|           | Determines the time in tenths of a second beyond which the cur<br>action to protect the drive | rrent limitati | on comes into |

| Parameter | Description                                       | U.M. | Range  |
|-----------|---------------------------------------------------|------|--------|
| P24       | Kpi proportional gain for current loop regulators | Ν    | 0 ÷ 50 |
|           | Sets the gain of the converter's current loops    |      |        |

| Parameter | Description                                              | U.M. | Range  |
|-----------|----------------------------------------------------------|------|--------|
| P25       | Ti time constant for the current loop regulators         | N    | 0 ÷ 50 |
|           | Sets the time constant for the converter's current loops |      |        |

| Parameter | Description                                                       | U.M.        | Range         |
|-----------|-------------------------------------------------------------------|-------------|---------------|
| P29       | Electrical angle for engine timing                                | Ν           | 0 ÷ +/-32767  |
|           | Value reported after the engine timing operation. The standard    | value for 2 | pole pairs is |
|           | 20400, 101 3 pole pairs it is 10100, 101 4 pole pairs it is 13500 |             |               |

| Parameter | Description                                                     | U.M.       | Range |
|-----------|-----------------------------------------------------------------|------------|-------|
| P33       | Motor polar torque number                                       | Ν          | 0 ÷ 8 |
|           | Sets the motor polar torque number. (e.g. 6-pole motor = 3 pola | ar torque) |       |

| Parameter | Description                                                    | U.M.       | Range      |
|-----------|----------------------------------------------------------------|------------|------------|
| P34       | Resolver polar torque number                                   | Ν          | 0 ÷ 8      |
|           | Sets the number of resolver polar torque number, which in most | cases is e | qual to 1. |

| Parameter | Description                                                                                                    | U.M.                                        | Range                           |
|-----------|----------------------------------------------------------------------------------------------------|---------------------------------------------|---------------------------------|
| P37       | Speed offset fine setting                                                                                                    | Ν                                           | 0 ÷ ±32535                      |
|           | This parameter can be modified after first performing the autom correction procedure. If, after performing this procedure, the movalue keeps turning, modify the value pre-set for this parameter offset. | atic speed<br>otor will at 0<br>to cancel t | offset<br>reference<br>he speed |

| Parameter | Description                                                      | U.M. | Range  |
|-----------|------------------------------------------------------------------|------|--------|
| P38       | Identification number                                            | Ν    | 0 ÷ 32 |
|           | Select the drive identification number. The standard value is 20 |      |        |

| Parameter | Description                                                            | U.M. | Range     |
|-----------|------------------------------------------------------------------------|------|-----------|
| P43       | Maximum engine rpm                                                     | RPM  | 0 ÷ 20000 |
|           | Sets the maximum motor speed when 9V is applied to the analogue input. |      |           |

| Parameter | Description                                                                                                    | U.M.                       | Range                        |
|-----------|----------------------------------------------------------------------------------------------------|----------------------------|------------------------------|
| P44       | Maximum converter current in percent                                                                                                    | %                          | 0 ÷ 200                      |
|           | Determines the maximum current that can be supplied by the co<br>its rated current.<br>(If the drive has a nominal current of 10A by setting 200% you have | nverter in p<br>ave a peak | ercentage of current of 20A) |

| Parameter | Description                                                        | U.M. | Range     |
|-----------|--------------------------------------------------------------------|------|-----------|
| P45       | Acceleration ramp in counterclockwise direction                    | SEC  | 0.01 ÷ 30 |
|           | Determines the acceleration ramp time in counterclockwise rotation |      |           |

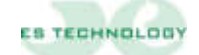

| Parameter | Description                                                 | U.M. | Range     |
|-----------|-------------------------------------------------------------|------|-----------|
| P46       | Deceleration ramp in clockwise direction                    | SEC  | 0.01 ÷ 30 |
|           | Determines the deceleration ramp time in clockwise rotation |      |           |

| Parameter | Description                                                    | U.M. | Range     |
|-----------|----------------------------------------------------------------|------|-----------|
| P47       | Acceleration ramp in counterclockwise direction                | SEC  | 0.01 ÷ 30 |
|           | Determines the acceleration ramp time in counterclockwise rota | tion |           |

| Parameter | Description                                                         | U.M. | Range     |
|-----------|---------------------------------------------------------------------|------|-----------|
| P48       | Deceleration ramp in counterclockwise direction                     | SEC  | 0.01 ÷ 30 |
|           | Determines the deceleration ramp time in counterclockwise rotation. |      |           |

| Parameter | Description                                                                                                    | U.M. | Range                        |
|-----------|----------------------------------------------------------------------------------------------------|------|------------------------------|
| P49       | Digital speed reference                                                                                                    | %    | 0 ÷ 100                      |
|           | This parameter can be use in speed and current loop setting, it is combined with parameter P50 and bit "Onda quadra" in the "stato" column. Allow motor rotation when disable analog speed ref. reading. It is expressed in percent of max. speed P43 |      | d with<br>tation when<br>P43 |

| Parameter | Description                                                    | U.M.          | Range         |
|-----------|----------------------------------------------------------------|---------------|---------------|
| P50       | Period of the speed digital reference square wave.             | ms            | 0.01 ÷ 30     |
|           | Determines the period of square wave setting by bit "Onda quad | dra" in the " | stato" column |

| Parameter | Description                                          | U.M. | Range   |
|-----------|------------------------------------------------------|------|---------|
| P122      | Value in % of the current to activate OUT1/2D output | %    | 0 ÷ 200 |
|           | See paragraph 4.1                                    |      |         |

| Parameter | Description                                   | U.M. | Range     |
|-----------|-----------------------------------------------|------|-----------|
| P123      | Minimum engine rpm to activate OUT1/2D output | RPM  | 0 ÷ 10000 |
|           | See paragraph 4.1                             |      |           |

| Parameter | Description                                   | U.M. | Range     |
|-----------|-----------------------------------------------|------|-----------|
| P124      | Maximum engine rpm to activate OUT1/2D output | RPM  | 0 ÷ 10000 |
|           | See paragraph 4.1                             |      |           |

| Parameter | Description                                | U.M. | Range      |
|-----------|--------------------------------------------|------|------------|
| P125      | Offset OUT 1A                              | Ν    | 0 ÷ +/-200 |
|           | Offset compensation of the selected signal |      |            |

| Parameter | Description                                      | U.M. | Range      |
|-----------|--------------------------------------------------|------|------------|
| P126      | Gain OUT 1A                                      | Ν    | -25 ÷ -200 |
|           | Determines the full scale of the selected signal |      |            |

| Parameter | Description                                | U.M. | Range       |
|-----------|--------------------------------------------|------|-------------|
| P127      | Offset OUT 2°                              | Ν    | 0 ÷ +/- 200 |
|           | Offset compensation of the selected signal |      |             |

| Parameter | Description                                      | U.M. | Range      |
|-----------|--------------------------------------------------|------|------------|
| P128      | Gain OUT 2A                                      | Ν    | -50 ÷ -200 |
|           | Determines the full scale of the selected signal |      |            |

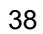

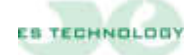

#### 7.5 "Stati" page

The BSD450BN drive has several operating modes and some automatic calibration functions. To access these properties, select the "Stati" page. The various commands are given by modifying the single bits by clicking on the mouse. The changes made are reversible as with each click of the mouse the selected bit is inverted.

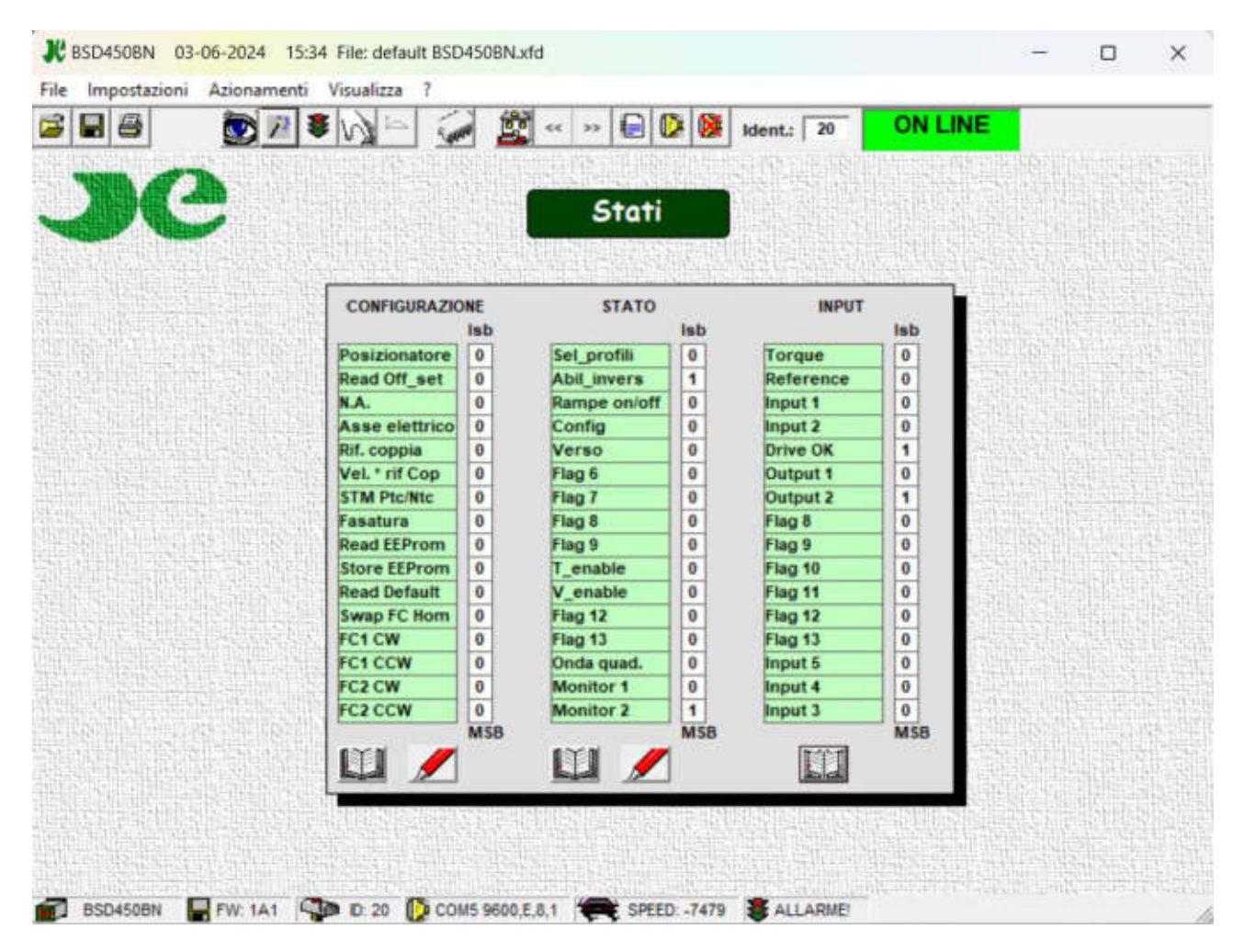

Once the desired bit configuration has been selected, it must be sent to the drive using the **ENTER** key.

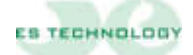

# 7.6 Meanings of "CONFIGURATION" bits

| Posizionatore  | By setting this bit to 1, operation as a positioner is enabled.                                                                                                    |
|----------------|----------------------------------------------------------------------------------------------------|
| Read Off_set   | By setting this bit to 1, the automatic offset correction procedure is begun<br>as described in the speed loop setting procedure (run with reference signal<br>at zero).                                                                                        |
| N.A.           | Not available                                                                                                    |
| Asse elettrico | By setting this bit to 1, operation as an electric axis is enabled (option).                                                                                                    |
| Rif. coppia    | By setting this bit to 1, operation with torque reference is enabled.<br>In this operational mode, the speed loop is not active and the motor is<br>controlled trough reference to the torque applied between terminals 2 and<br>3 of X1.                       |
| Vel *rif Cop   | By setting this bit to 1, the motor works with speed control but the maximum torque delivered is controlled through the torque reference applied between terminals 5 and 6 of X1.                                                                               |
| STM Ptc/Ntc    | This informs the drive whether the motor's thermal probe is normally closed or normally open.                                                                                                    |
| Fasatura       | By setting this bit to 1, the automatic procedure for the phasing of the motor is begun as described in the installation procedure.                                                                                                    |
| Read EEProm    | By setting this bit to 1, the drive is ordered to load the parameters from the EEProm. This operation must be performed with the drive disabled and the operator must wait until the bit returns to 0 prior to re-enabling the drive or sending other commands. |
| Store EEProm   | By setting this bit to 1, the drive is ordered to save the parameters on the EEProm. This operation must be performed with the drive disabled and the operator must wait until the bit returns to 0 prior to re-enabling the drive or sending other commands.   |
|                |                                                                                                    |

| Read Default | By setting this bit to 1, the drive is ordered to load the EEProm default values. This operation must be performed with the drive disabled and the operator must wait until the bit returns to 0 prior to re-enabling the drive or sending other commands.<br>The default parameters are generic and might not be suited to the motor being used. The default parameters are used only whenever the parameters for the motor used are lost and only to conduct the tests necessary to establish which parameters are correct. |
|--------------|----------------------------------------------------------------------------------------------------|
| Swap FC      | Reverses the direction of the FC1 and FC2 limit switches                                                                                                    |
|              |                                                                                                    |
| FC1 CW       | By setting this bit to 1, management with limit-switch 1 is enabled. This limit-switch can be considered to have been reached when its contact is opened while the motor is running clockwise.                                                                                                    |
|              |                                                                                                    |
| FC1 CCW      | By setting this bit to 1, management with limit-switch 1 is enabled. This limit-switch can be considered to have been reached when its contact is opened while the motor is running counter-clockwise.                                                                                                    |
|              |                                                                                                    |
| FC2 CW       | By setting this bit to 1, management with limit-switch 2 is enabled. This limit-switch can be considered to have been reached when its contact is opened while the motor is running clockwise.                                                                                                    |
|              |                                                                                                    |
| FC2 CCW      | By setting this bit to 1, management with limit-switch 2 is enabled. This limit-switch can be considered to have been reached when its contact is opened while the motor is running counter-clockwise.                                                                                                    |

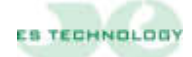

# 7.7 Meanings of "STATO" bits

| Sel_profili  | Not available                                                                                                    |
|--------------|----------------------------------------------------------------------------------------------------|
| Abili_invers | By setting this bit to 1 you can reverse the direction of rotation of the motor with digital input D AUX1 (if not used as a limit switch) |
| Rampe on/off | By setting the bit to 1 it is possible to select/deselect the ramps using the digital input D AUX2                                        |
| Config.      | By setting the bit to 1 it is possible to change the drive configuration<br>using some digital inputs (contact assistance for any use)    |
| Verso        | By setting this bit to 1, the motor's rotation direction is inverted at the same speed reference.                                         |
| N.A.         | Not available                                                                                                    |
| N.A.         | Not available                                                                                                    |
| N.A.         | Not available                                                                                                    |
| N.A.         | Not available                                                                                                    |
| T_Enable     | Torque enable sw                                                                                                    |
| V_Enable     | Speed enable sw (external reference)                                                                                                    |
| N.A.         | Not available                                                                                                    |
| N.A.         | Not available                                                                                                    |
| Onda quad.   | Enables the square wave function used in combination with the digital reference with the time determined by the value in parameter 50     |
| Monitor 1    | Selection of output OUT_1 (chapter 3.2.1)                                                                                                 |
| Monitor 2    | Selection of output OUT_2 (chapter 3.2.1)                                                                                                 |

#### 7.8 Alarms

The drive manages a series of alarms that allow to safeguard the system in case of anomalies. It codifies of the display is brought back to paragraph 2.1. In this page they come it visualizes (circles to you red greens or) and memorizza you (squares red greens or), the states of alarm of the converter.

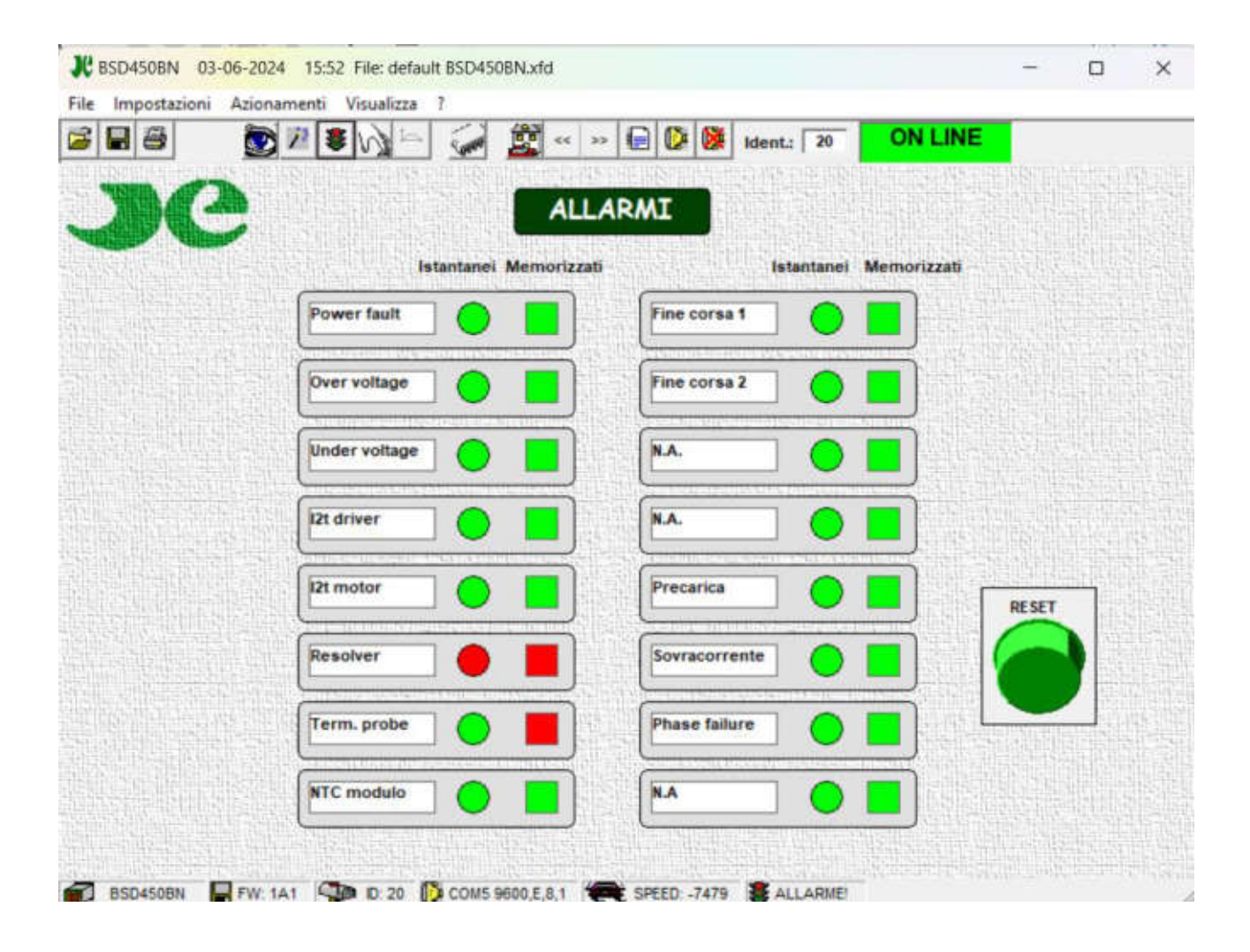

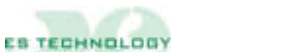

# 7.8.1 Description of the alarms

| Power fault F Over voltage | Indicates the general alarm status caused by the triggering of the power section protection. In this case, we also recommend checking the respective motor and connections for any short-circuits or interruptions in insulation. An alarm of this type can also be caused by an erroneous setting of the current loop.                                                                                                    |
|----------------------------|----------------------------------------------------------------------------------------------------|
| 9                          | increase in BUS voltage of over 410V. This alarm can also be<br>triggered if the power supply network rises suddenly in voltage.                                                                                                    |
| Under voltage 5            | Indicates the BUS under voltage alarm and can appear when the<br>power supply is not present. Check the conditions of the safety fuses<br>on the power phases.                                                                                                    |
| I <sup>2</sup> T driver    | Indicates that the driver's temperature threshold has been exceeded. This alarm is triggered whenever the converter supplies a current that is higher than the rated value for a prolonged period.                                                                                                    |
| I <sup>2</sup> T motor     | Indicates that the motor current threshold has been exceeded. This alarm is triggered whenever the motor absorbs a current that is higher than the rated value for a prolonged period of time. This alarm can also be triggered by the simultaneous occurrence of other conditions that lead to the disabling of the converter. When the alarm is triggered, the converter reduces the maximum current delivered to the motor's rated value. If this alarm is triggered frequently, make sure that the load on the motor is not too high. The intervention threshold of this protection can be adjusted by the setting of the Inom Motor (P18) and Tau I <sup>2</sup> T (P19) parameters. |
| Resolver 8                 | Resolver interruption alarm. Make sure that all resolver connections are complete and correct.                                                                                                    |
| Thermal probe              | Motor overheating alarm. The converter is momentarily disabled for<br>as long as the fault exists and resets automatically as soon as<br>normal operating conditions are restored. In case of unjustified<br>alarms, make sure that the STM Ptc/Ntc Flag in the Configuration<br>column on Page 2 of the software interface supplied with the driver<br>has been set correctly.                                                                                                    |
| NTC modulo                 | Power module overheating alarm: check the ventilation and internal temperature of the electrical cabinet.                                                                                                    |

| Fine corsa 1   | This alarm indicates the triggering of Limit-switch 1. This alarm is triggered when the Limit-switch 1 contact opens. The motor is stopped and therefore the converter is disabled. To restore normal operating conditions, the converter must be disabled and then re-enabled after first inverting the speed reference. |
|----------------|----------------------------------------------------------------------------------------------------|
| Fine corsa 2   | This alarm indicates the triggering of Limit-switch 2. This alarm is triggered when the Limit-switch 2 contact opens. The motor is stopped and therefore the converter is disabled. To restore normal operating conditions, the converter must be disabled and then re-enabled after first inverting the speed reference. |
| Tracking error | This alarm indicates that the maximum positioning error permitted<br>for operation as an electric axis or as a positioner has been<br>exceeded.                                                                                                    |
| Mancanza fase  | Alarm active when one or more phases on the three-phase power supply are missing                                                                                                    |

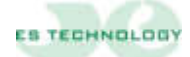

#### 7.9 "Comandi" page

The "Comandi" page of the user interface allows you to perform some operations usually used to verify the correct functioning of the drive combined with the motor. Via software it is thus possible to give torque to the motor (T\_ Enable) and with a digital reference (in percentage) make the motor turn. By turning the square wave switch ON you can invert the digital reference by setting the time in the window alongside. By enabling V\_ Enable you can use an external reference. By clicking on the start button, you obtain the calibration of the speed offset (shown in parameter 37)

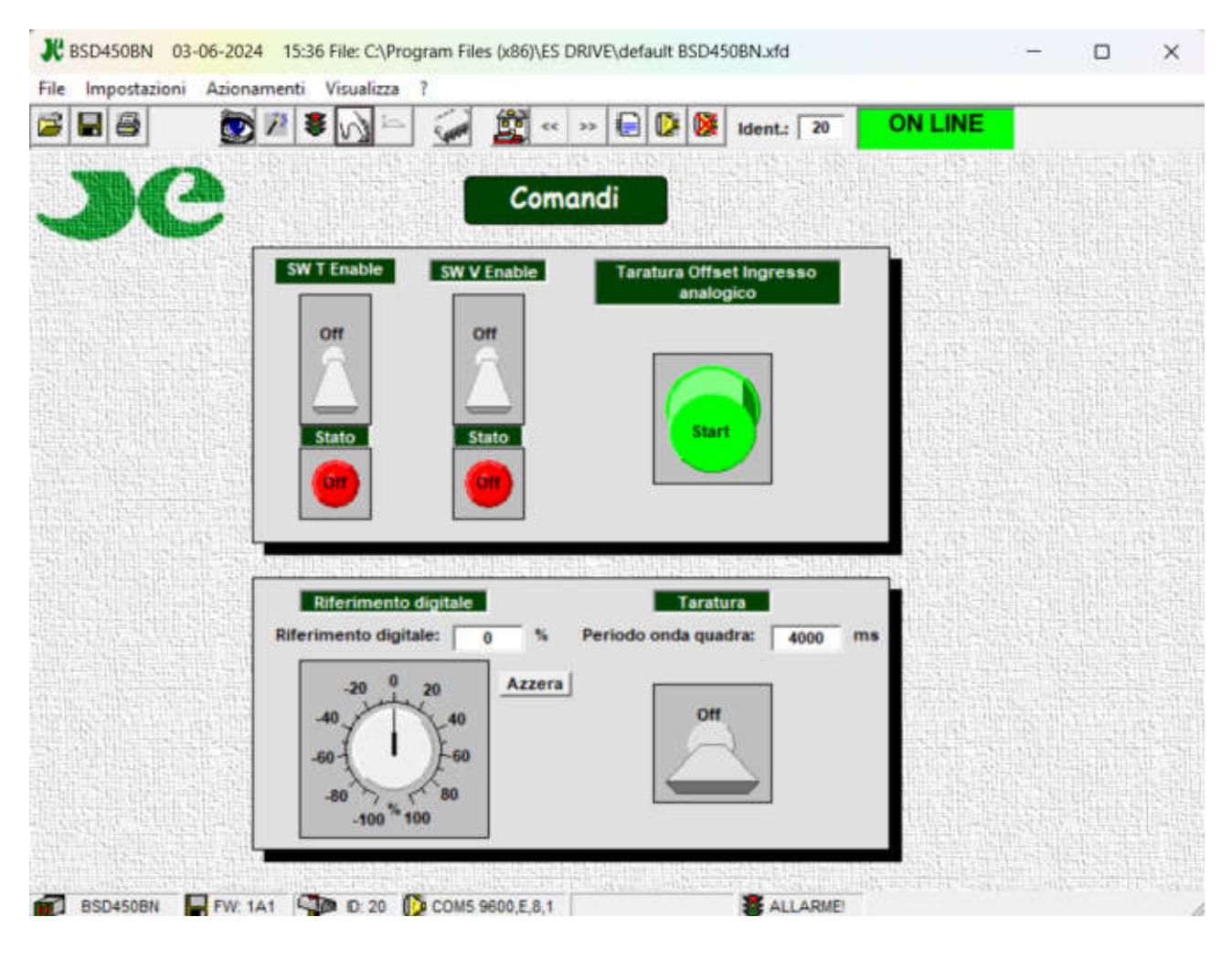

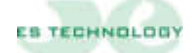

#### 8 DIGITAL INPUTS

To enable operation with digital reference, simply activate the "T\_enable" hw input (pin 9 of X2-A) or set the corresponding bit on the "STATI" column and deactivate the "V\_enable" input (pin 8 of TO).

In this mode the drive reads the digital reference in % reported to parameter 49 selected between parameters 51 and 66

The selection is made via the digital inputs D\_aux2, D\_aux3, D\_aux4, D\_aux5 according to the coding shown below (0=not active; 1=active).

The D\_aux1 input allows you to invert the sign of the selected digital reference.

The user can enter a delay (in milliseconds) in parameter 67 "Selection Filter" useful for masking any bounces on the contacts of a mechanical selector.

The user can see at parameter 68 the reference selected at that moment.

All references are expressed as a percentage of the maximum speed set in parameter 43.

Please remember that it is possible to set active ramps (parameters P45, P46, P47 and P48) with both an analogue and digital reference.

It is recommended to check that the "Onda quad." bit in the "STATI" column is set to zero.

| 1 1 1 1 V 1     | 4     | 21-  | - 60    | anotz         | 10 | ONL | The separations discovered visualizes | 1 101 |                                                     |
|-----------------|-------|------|---------|---------------|----|-----|---------------------------------------|-------|-----------------------------------------------------|
|                 |       | Pana | metri 2 |               |    |     |                                       |       | remetri 3                                           |
| The Motors      | 78.   | P 1  |         | an manute     |    | *   |                                       | -     |                                                     |
| In the feature  | 1     | *    |         | Per, Seators  | -  | 100 | AL AUC IN                             | - 01  | Inter Canada (Anadoli Dynamic 1) in results for the |
| 10 Math Rates   |       | 1    |         | 10.045.0      |    | 1   |                                       | -     |                                                     |
| Inca. d Ben     | 74    | Nut  |         | No. out, 1    | 98 |     |                                       | _     |                                                     |
| 11 Ethert, ret. |       |      |         | 10.000.0      | 10 | *   |                                       | -     |                                                     |
| - destifuatore  | -     | *    |         | HL HUT, I     |    | 8   |                                       | -     |                                                     |
| Configerations  |       | 84   |         | PEL Mart, A   | 20 | *   |                                       |       |                                                     |
| ALT STORE       | 39462 | 84   |         | N. aut. 1     |    |     |                                       | _     |                                                     |
| 41 Frand        | 10    | 84   |         | AL AUR. S     | -  | *   |                                       | -     |                                                     |
| A Page some st. |       |      |         | at sur. ?     |    |     |                                       |       |                                                     |
| Vel.mas         | 2000  | 991  |         | PEL JUNE 2    | 15 | *   |                                       |       | TTAL D                                              |
| Carl, mail      | 3496  | •    |         | Pit sign, 8   |    | 8   |                                       |       |                                                     |
| All Partyle and | 189   |      |         | No. Aut., 14  |    | •   |                                       |       |                                                     |
| Tanga des.      | 181   |      |         | 10 mg/t, 11   |    |     |                                       |       |                                                     |
| AT Parties are: | 27    | *    |         | MR. digit, 12 |    | *   | MA. B                                 |       | - AA                                                |
| A Partyle dec.  | 189   |      |         | 10,000,00     |    | 5   |                                       |       | MA B                                                |
| MILT            |       |      |         | -             |    |     | Anna 1 March                          |       |                                                     |

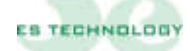

Below is a table with the combination of digital inputs for selecting the parameters dedicated to the settable speeds.

| d_aux5 | d_aux4 | d_aux3 | d_aux2 | Selected<br>reference | Parameter |  |
|--------|--------|--------|--------|-----------------------|-----------|--|
|        |        |        |        |                       |           |  |
| 0      | 0      | 0      | 0      | Rif_digit_0           | P51       |  |
| 0      | 0      | 0      | 1      | Rif_digit_1           | P52       |  |
| 0      | 0      | 1      | 0      | Rif_digit_2           | P53       |  |
| 0      | 0      | 1      | 1      | Rif_digit_3           | P54       |  |
| 0      | 1      | 0      | 0      | Rif_digit_4           | P55       |  |
| 0      | 1      | 0      | 1      | Rif_digit_5           | P56       |  |
| 0      | 1      | 1      | 0      | Rif_digit_6           | P57       |  |
| 0      | 1      | 1      | 1      | Rif_digit_7           | P58       |  |
| 1      | 0      | 0      | 0      | Rif_digit_8           | P59       |  |
| 1      | 0      | 0      | 1      | Rif_digit_9           | P60       |  |
| 1      | 0      | 1      | 0      | Rif_digit_10          | P61       |  |
| 1      | 0      | 1      | 1      | Rif_digit_11          | P62       |  |
| 1      | 1      | 0      | 0      | Rif_digit_12          | P63       |  |
| 1      | 1      | 0      | 1      | Rif_digit_13          | P64       |  |
| 1      | 1      | 1      | 0      | Rif_digit_14          | P65       |  |
| 1      | 1      | 1      | 1      | Rif_digit_15          | P66       |  |

#### 9 INSTALLATION AND SETTING PROCEDURE

This chapter provides the installation and setting procedures that must be performed before using the drive.

#### **9.1 Electric connections**

- Connect the motor cable, the resolver cable and the power cable.
- Prepare the enabling and control connections.
- Connect a personal computer that has been loaded with the drive's program using an RS232 serial interface cable.
- At this point you are ready to supply the converter with 24V auxiliary power: if all the connections are correct the display will turn on and show the number 5.Communication towards the computer will be enabled and the main parameters will be displayed (**note**: it is not necessary to connect the personal computer to work with a drive, provided that the motor to be used has already been set).
- If you supply three-phase power the display will show the number 1 (no alarm).

**IMPORTANT:** Starting MUST <u>always</u> be performed with the drive DISABLED. The drive does not work if it is switched on with the enable already active

# 9.2 Automatic motor timing (to be performed with the motor released from mechanical load)

This procedure, to be carried out with the motor freed from the mechanical load, allows the drive to automatically calculate the resolver position:

N.B. This operation is not necessary if the timing has already been performed by the Company for the requested motor.

- Go to the "Stati" page.
- Set the "Fasatura" bit to 1 (eighth bit of the "CONFIGURAZIONE" word).
- Click on the ENTER key under the column.
- Enable the converter with the T\_ENABLE input.
- The motor should rotate slowly until it stops. Wait until the "Fasatura" bit has returned to zero.
- Remove the enable.
- The drive should now have loaded the new electrical angle to parameter 29.
- Save the new angle value in EEprom.

#### 9.3 Phase sequence check

After the motor has been timed, the motor phases must be checked to make sure that they have been connected correctly by proceeding as follows:

- Reduce the maximum current that can be delivered by the drive to 10% (Parameter 44).
- Provide enabling on Pins 8 and 9 of connector X1 and provide a low speed reference.

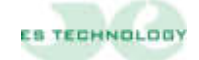

• Make sure that the rotor rotates. If the rotor is blocked, check the number of motor poles and the phase sequence. If the parameters are correct, it is necessary to invert 2 phases of the motor and repeat the timing procedure.

• If the drive can rotate the motor, restore the maximum current to the desired value.

#### 9.4 Setting options

To set up the current loop and the speed loop must be used "Onda quadra" option together with analog output 1 (out\_1) and 2 (out\_2).

For using the function "Onda quadra" it is necessary to set a reference value of parameter P51 (digital speed reference) and P50 (period of the Onda quadra).

N.B. In this working mode enable "torque reference" (connector X1, input 18).

| MONITOR 1 | OUT_1 A                         | MONITOR 2 | OUT_2 A                      |
|-----------|---------------------------------|-----------|------------------------------|
| 0         | lq Continuous current<br>signal | 0         | I phase Phase current signal |
| 1         | θ Electric angle position       | 1         | ω Speed signal               |

N.B. The MONITOR 1 and MONITOR 2 fields are located on the user interface on the "Stati" page and in the "STATO" column. Once the desired bit configuration has been selected, it must be sent to the converter using the ENTER key.

The offset and full scale of each signal can be calibrated at parameters 125-126-127-128. Below is a table with indicative values for the **Iq** and  $\omega$  outputs.

The offset and full scale of each signal can be calibrated at parameters 125-126-127-128. Below is a table with indicative values for the Iq and  $\omega$  outputs.

| Parameter value 128 | ω Speed signal | Parameter value 126 | lq Current signal |  |
|---------------------|----------------|---------------------|-------------------|--|
| 200                 | 2)/            | 100                 | 2) (              |  |
| -200                | 2V             | -100                | 2V                |  |
| -160                | 2,5V           | -80                 | 2,5V              |  |
| -80                 | 5V             | -40                 | 5V                |  |
| -50                 | 8V             | -25                 | 8V                |  |

#### 9.5 Current loop setting

The current loops gain can be modified by proceeding as follows:

- Disable the drive.
- Modify PARAMETER 24 "KP corrente" (typical value: from 6 to 12).
- Enable the drive, perform a few rapid motor accelerations and decelerations (otherwise use option "Onda quadra") and monitor the current by using the appropriate analogue output on connector X1.
- Disable the drive and save the parameters on EEProm.

**IMPORTANT:** the setting of excessive values for PARAMETER 24 "KP corrente" can lead to excessive motor noise or fault alarms from the power module.

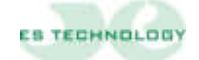

#### 9.6 Speed offset setting.

- Enable drive torque and speed (Pin 8 and 9 terminal board X2).
- Provide a zero-speed analogue reference.
- Position the cursor on the "Stati" page of the communication software.
- Set to 1 bit "Read Off\_set" (the second bit in the "CONFIGURAZIONE" word).
- Click on the **ENTER** key.
- Save the setting on EEProm.

This procedure permits the offset automatic compensation on the speed analogue reference. Under some circumstances, it might be necessary to adjust this datum manually by modifying PARAMETER 37 "Offset\_vel.".

#### 9.7 Maximum speed setting

- Change the value of parameter 43 "Vel\_Max" to have the desired maximum speed with maximum reference.
- Please remember that as the speed full scale varies, the weight of parameters 15 and 16 varies: it is therefore necessary to modify them by the same percentage by which the maximum speed was modified.
- Save the setting on EEProm.

#### 9.8 Speed loop gain setting

When the motor is connected to its mechanical load, the proportional and integral factors in the P.I. Speed regulator may require some adjustment by proceeding as follows:

- Disable the drive.
- Modify PARAMETER 15 "KP speed" (proportional gain).
- Modify PARAMETER 16 "KI speed" (integral gain).
- Set the "Square wave" bit to 1 on the "STATI" word and set the period and speed using Parameters 50 and 51. Enable the drive (Pin 9 on X2).
- Monitor system response using the analogue outputs OUT\_1A and OUT\_2A (response in speed and torque request).
- Save on EEProm if necessary.

# IMPORTANT: Before switching the drive off, the parameters must be first saved on EEPROM, otherwise the setting procedure must be repeated.

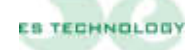

All the information included in this USER'S MANUAL can be modified by ES-TECHNOLOGY S.R.L. without notice.

If you will find some mistakes inside the manual, please let us know to make changes in it

# ES TECHNOLOGY S.R.L.

VIA S. BOCCONCELLO N 13/15 - 36040 MELEDO DI SAREGO (VI)

PHONE NUMBER +39 0444821372 WEB: <u>WWW.ES-TECHNOLOGY.COM</u> E-MAIL: INFO@ES-TECHNOLOGY.COM

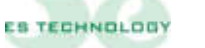